1.1.

INFORmation ( ) (Philippe Dreyfus) 1962. autoMATIQUE ( (informatio)

, , , , , , , , , ,

(Norbert Wiener, 26.11.1894. - 18.03.1964)

-• • , · ,

*(Claude Elwood Shannon, 30.3.1916. – 24.2.2001.).* 

•

).

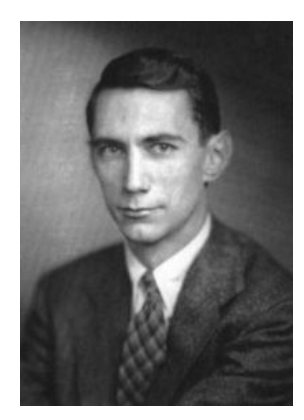

## 1.3.

*1450.* ), ( 1450. 1840. ) ( 1940. ) 1840. (

( 1450. ),

2000.

.).

9, 1

300.

abakion -

3000.

.

.

(

. :

. 2600. 100. )

. 500.

875.

U .

(

150

,

$$(+, -, * /).$$

$$(+, -, * /).$$

$$1 \mathbf{r} \quad 11 \mathbf{r} \quad 21 \mathbf{r} \quad 21 \mathbf{r} \quad 31 \mathbf{r} \quad 41 \mathbf{r} \quad 51 \mathbf{r} \quad 52 \mathbf{r} \quad 52 \mathbf{r} \quad 52 \mathbf{r} \quad 52 \mathbf{r} \quad 52 \mathbf{r} \quad 52 \mathbf{r} \quad 52 \mathbf{r} \quad 52 \mathbf{r} \quad 52 \mathbf{r} \quad 52 \mathbf{r} \quad 52 \mathbf{r} \quad 53 \mathbf{r} \quad 13 \mathbf{r} \quad 13 \mathbf{r} \quad 23 \mathbf{r} \quad 33 \mathbf{r} \quad 33 \mathbf{r} \quad 33 \mathbf{r} \quad 33 \mathbf{r} \quad 53 \mathbf{r} \quad 53 \mathbf{r} \quad 53 \mathbf{r} \quad 53 \mathbf{r} \quad 53 \mathbf{r} \quad 53 \mathbf{r} \quad 53 \mathbf{r} \quad 53 \mathbf{r} \quad 55 \mathbf{r} \quad 55 \mathbf{r} \quad 55 \mathbf{r} \quad 55 \mathbf{r} \quad 55 \mathbf{r} \quad 55 \mathbf{r} \quad 55 \mathbf{r} \quad 55 \mathbf{r} \quad 56 \mathbf{r} \quad 56 \mathbf{r} \quad 57 \mathbf{r} \quad 7 \mathbf{r} \quad 7 \mathbf{r} \quad$$

:

(Abu Abdulah /Ja'far/ Muhammad ibn Musa Al-Khwarizmi, oko 800-850. ) Algoritmi de numero indorum. 1450. 1840. ) ( 1588. (Jobst /Joost/ Burgi, 28.2.1552 - 31.1.1632. ) 1594. (John Napier, 1550 - 4.4.1617. ), ) (William Oughtred, 5.3.1574 -30.6.1660. 1622. ) (Edmund Gunter, 1581-1626.). (Wilhelm Schickard, 22.4.1592-24.10.1635.) 1623/24. (Blaise Pascal, 19.6.1623.-19.8.1662.) 1642 1652. , 1673. (Gottfried Wilhelm Freiherr baron von Leibniz, (1.7.1646-14.11. 1716. ).

).

*Xavier Thomas de Colmar 1785-1870.* ) 1820.

7.7.1752 -7.8.1834.

, ,

a je<sup>'</sup>, 90<sup>'</sup>,

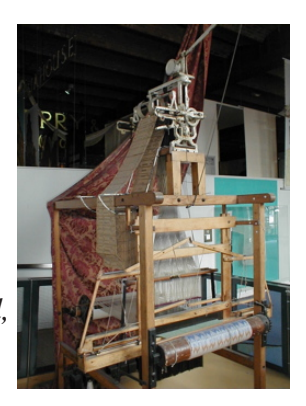

(Joseph-Marie Jacquard, ). 1801.

a

1806.

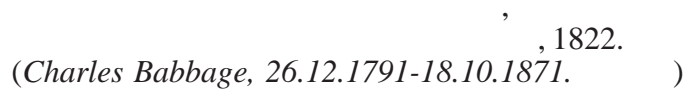

Differnece engine No. 2.

1989. 1991. . 31 , (London Science Museum)

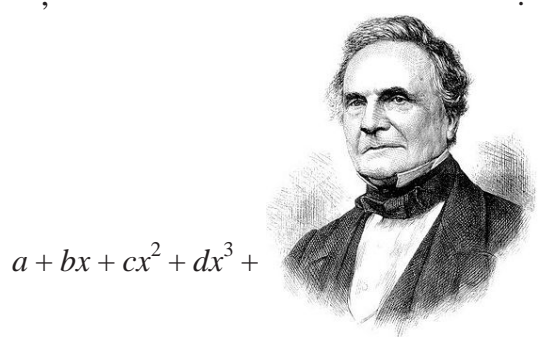

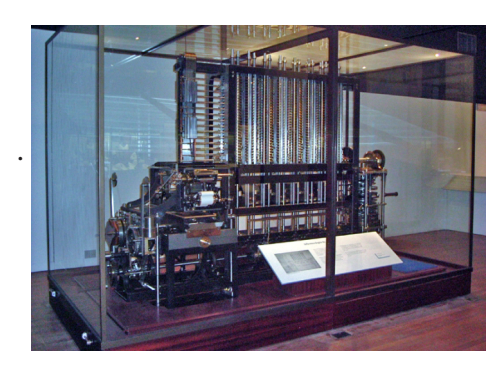

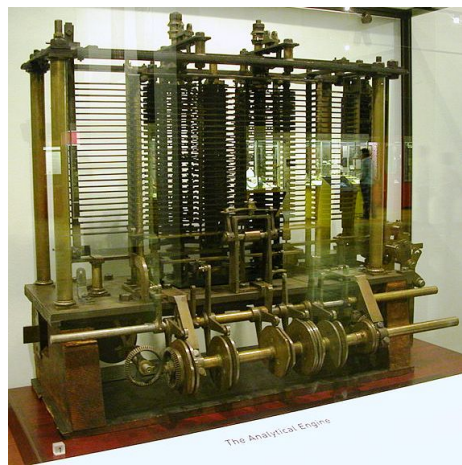

(loops of Jacquard's)

Computing Tabulating Recording Corporation (CTR).

1940.

Z1

1924.

1930.

Z2.

. Z3 600

Ι

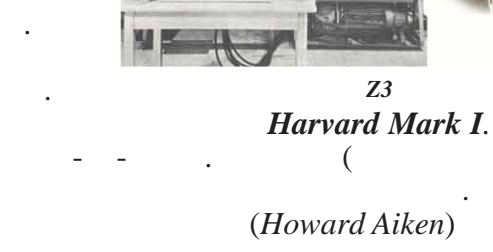

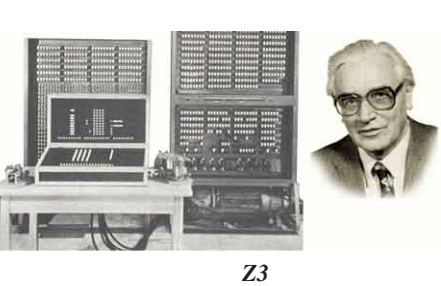

800

(Konrad Zuse).

)

5

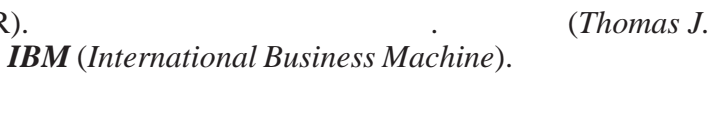

1896.

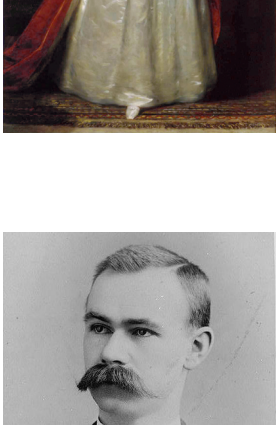

Byron, Countess of Lovelace, 10.12.1815.-27.11.1852.

(Lady Ada Augusta

)

1890.

Z1,

).

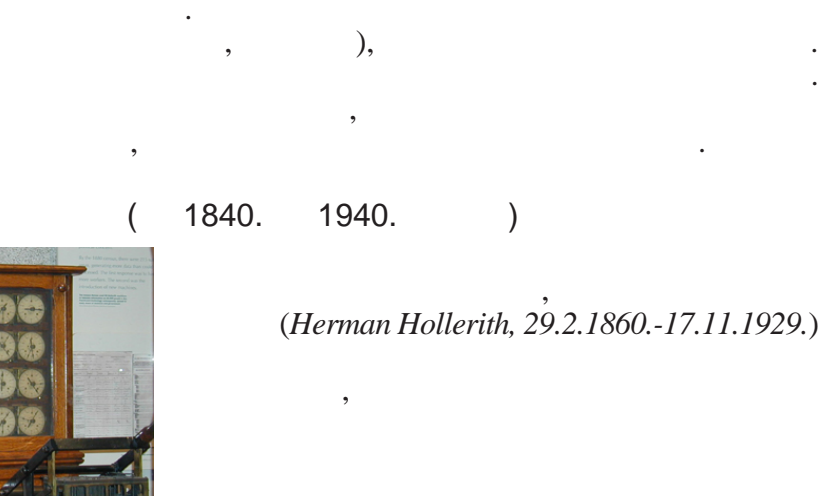

1911.

1936.

16-

1941.

1.800

Z2

1939.

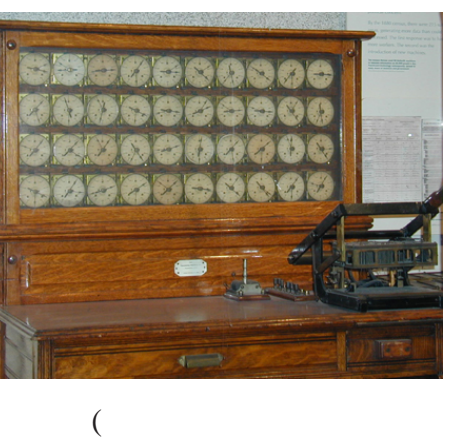

Watson),

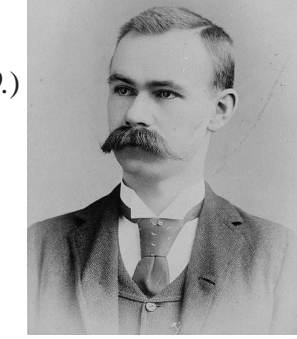

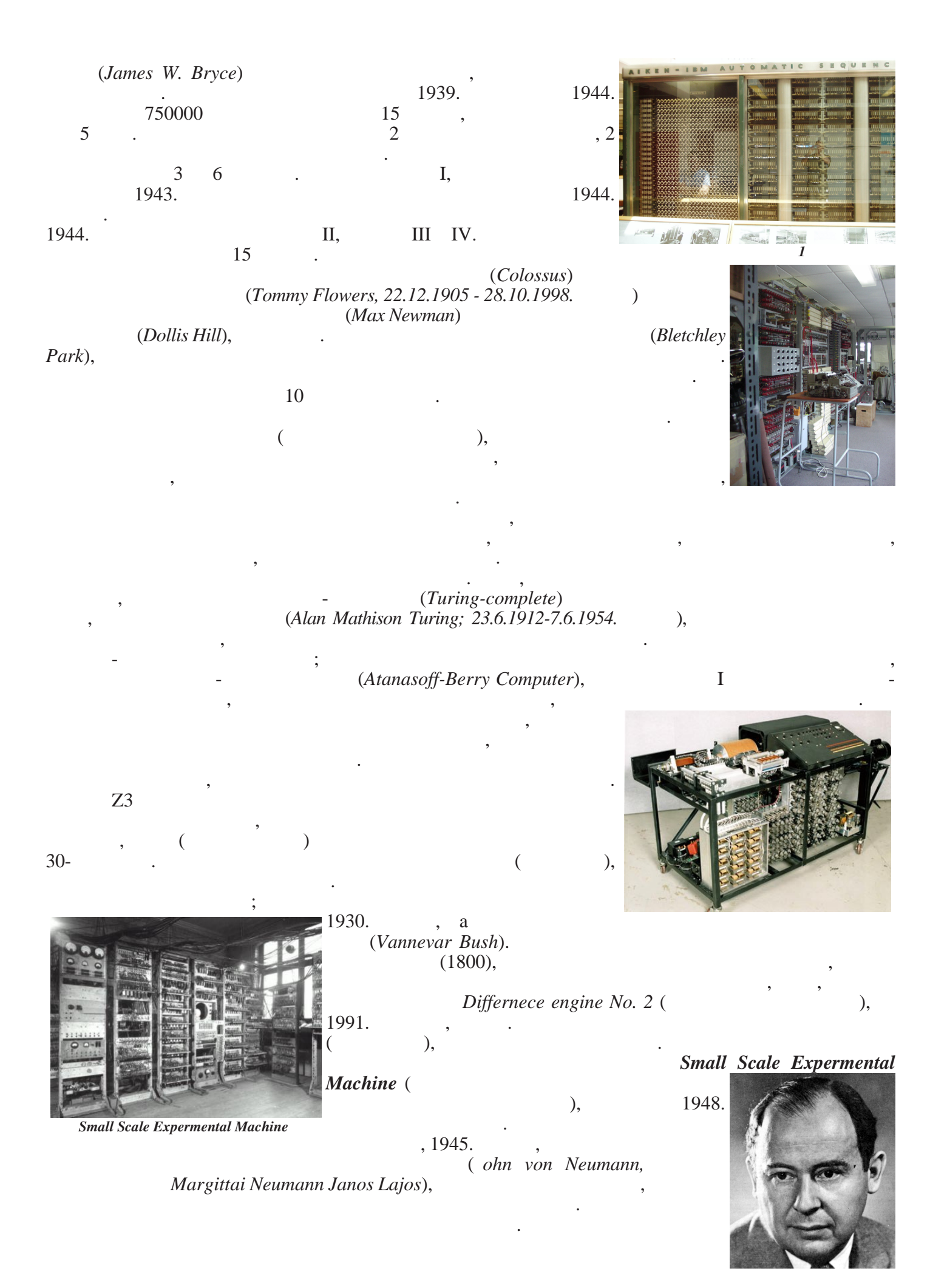

1.4.

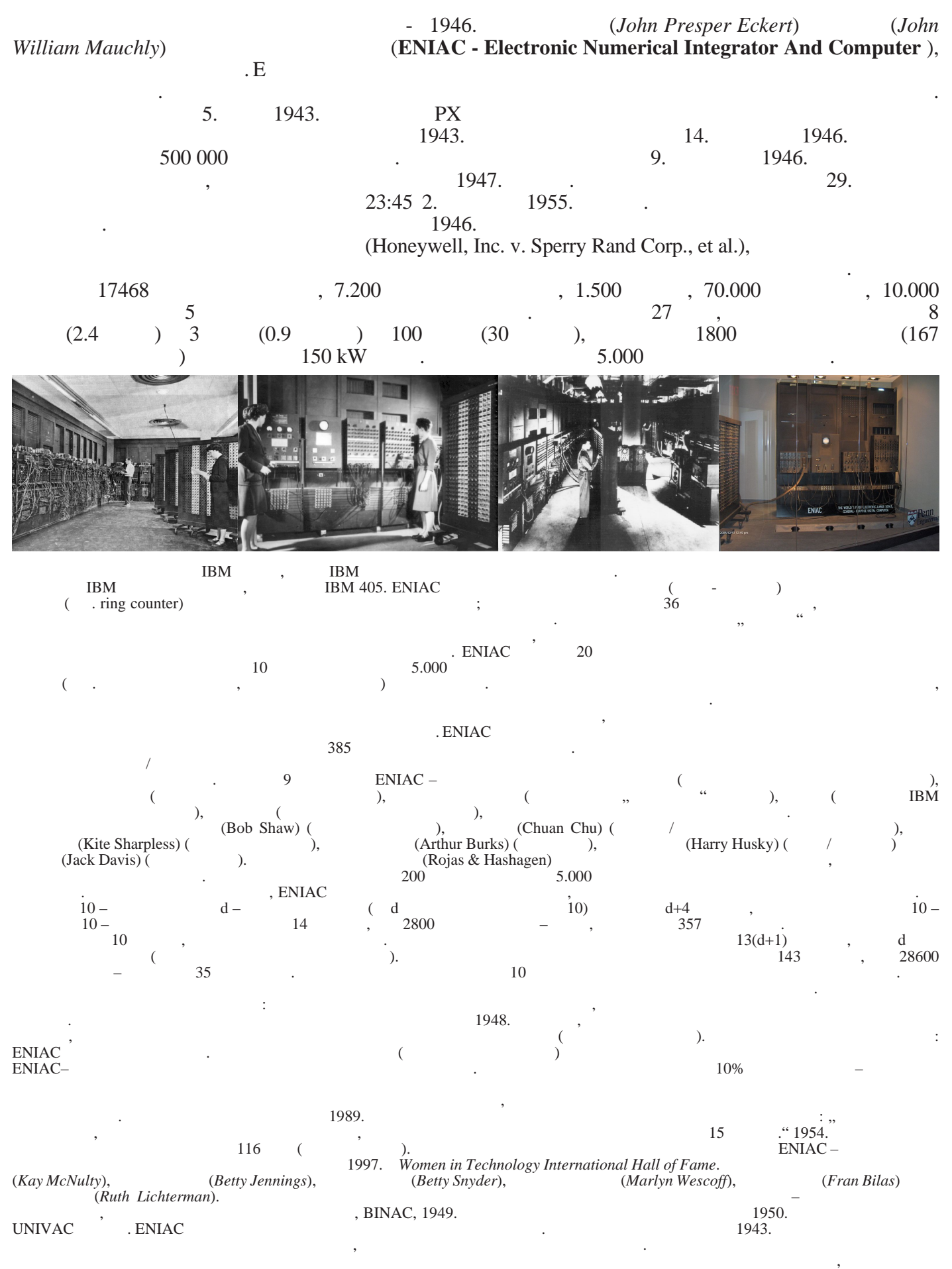

EDVAC, EDSAC i SEAC. , 1948.,

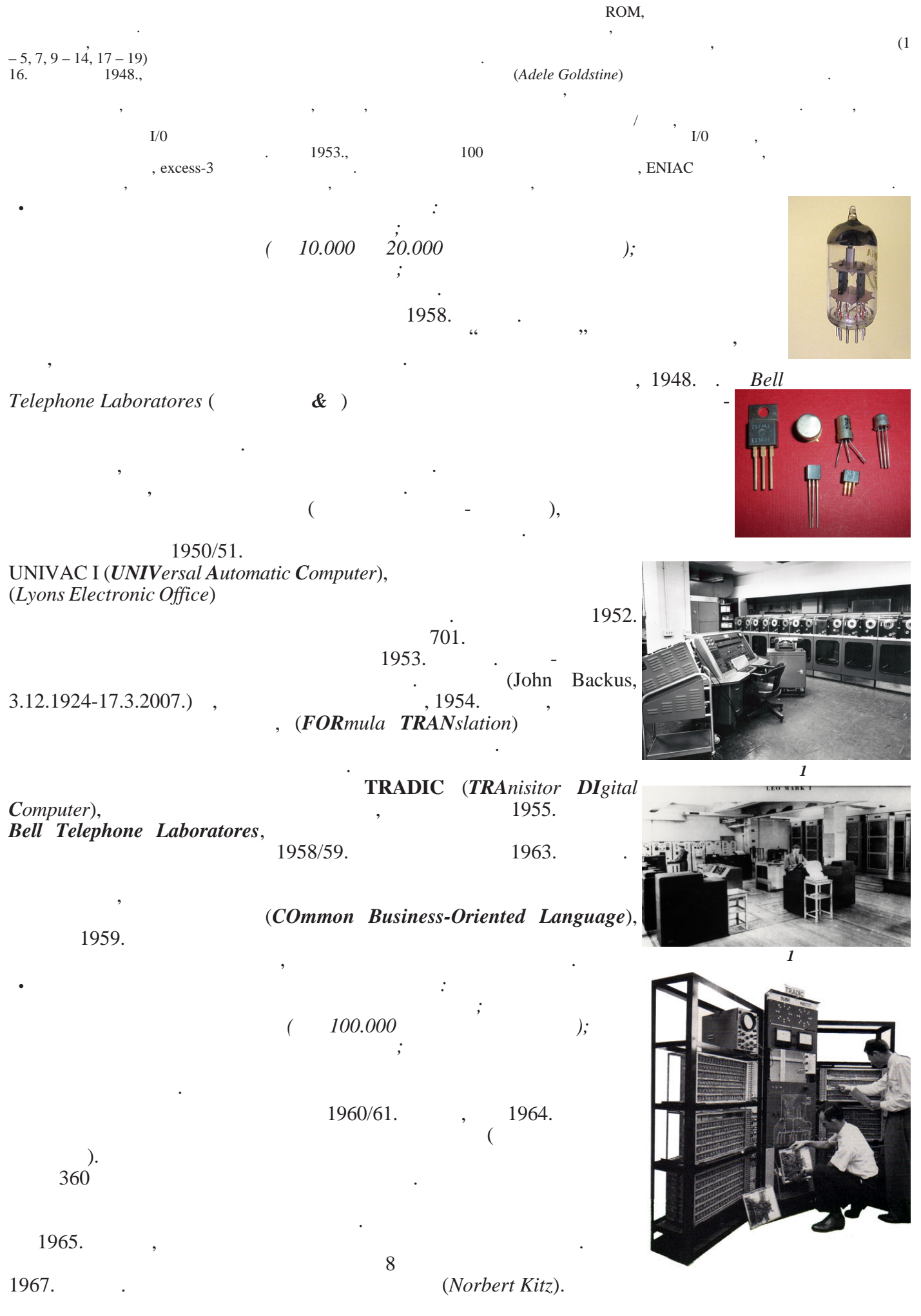

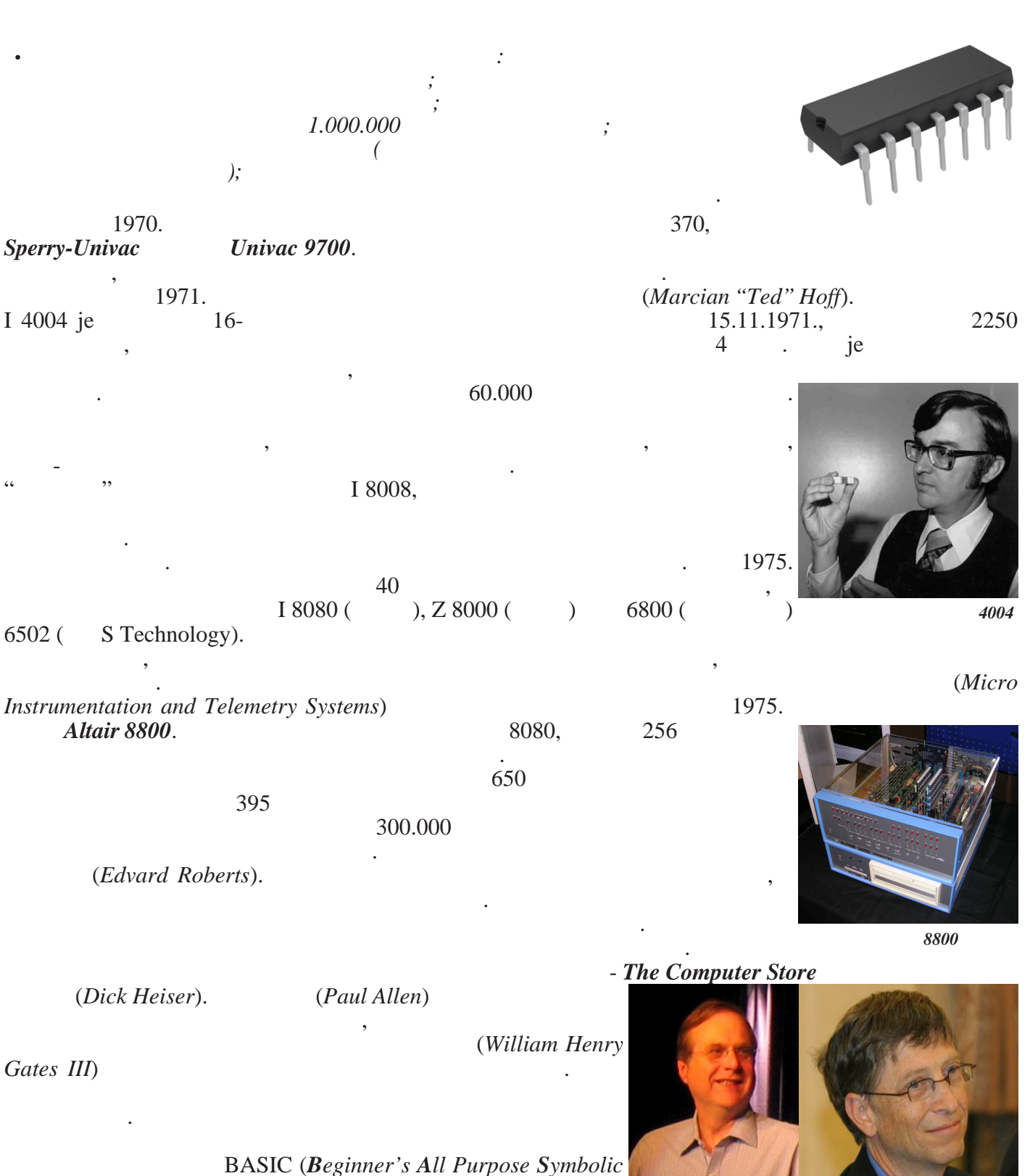

Instruction Code).

(Microsoft)

1976.Intel<br/>(Wayne Green)<br/>AppleIntel<br/>(Wayne Green)<br/>(Steve) Gary Woz Wozniak)Intel<br/>(Wayne Green)<br/>(Steven Paul Jobs).Intel<br/>(Stephen)1976.Shugart Associates<br/>(Micropolis)1

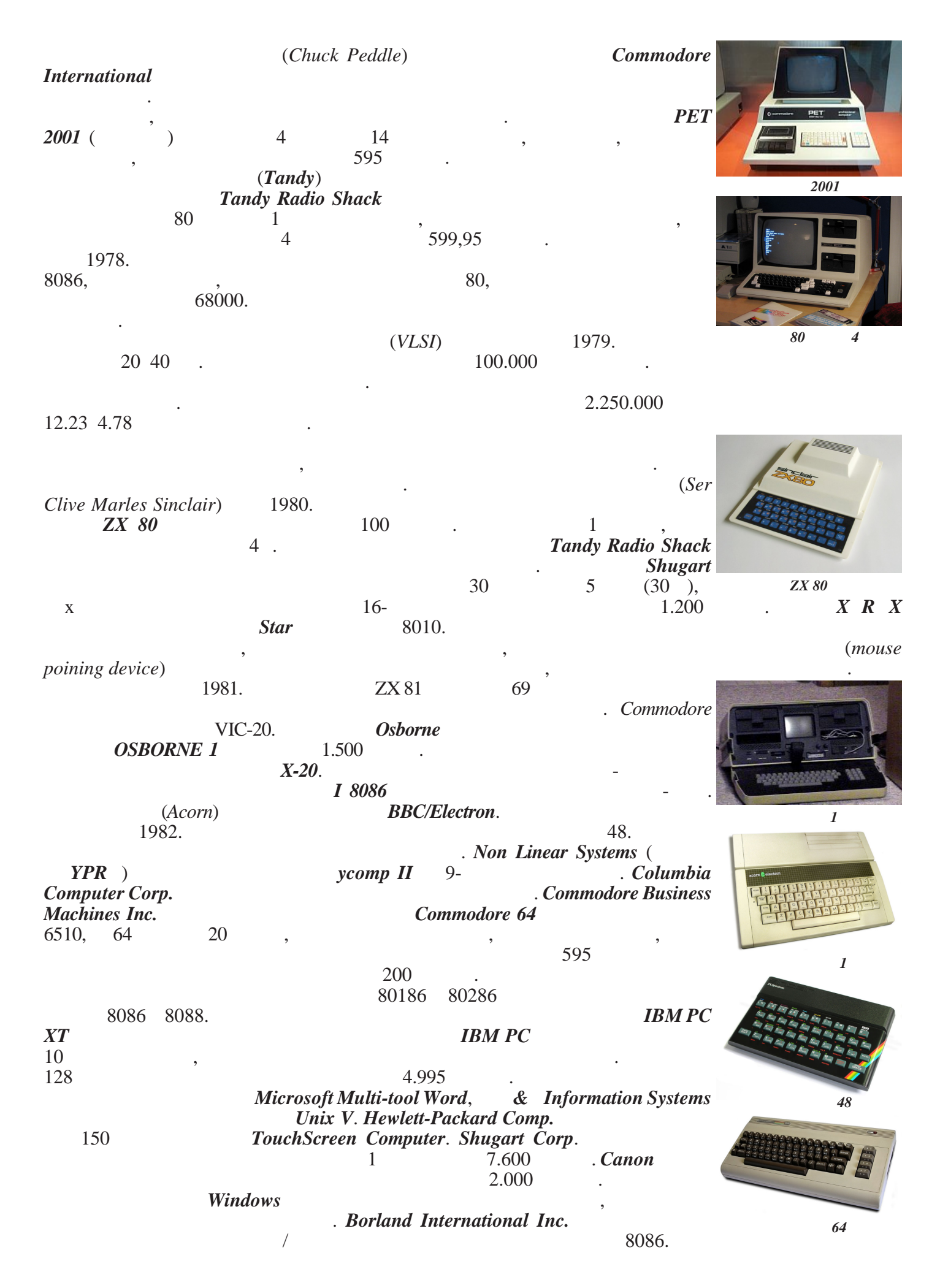

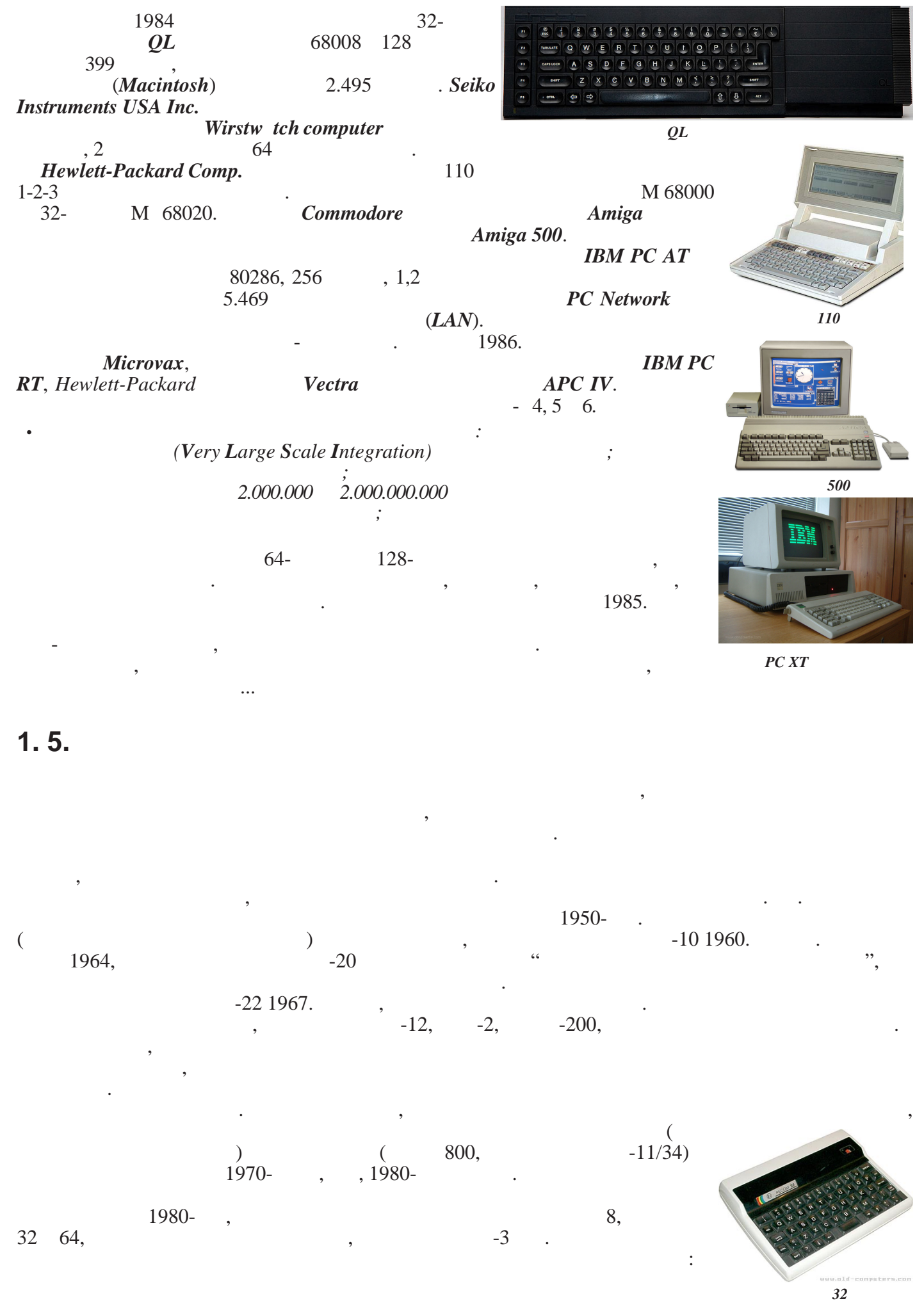

· ,

. -1983.

202. , , ,

, 1980-, , , IBM PC

1990- . 19<sup>°</sup>89.

, IBM PC ,

).

8.000

. .

> IBM PC .

, .

1996.

unit galaksija

512

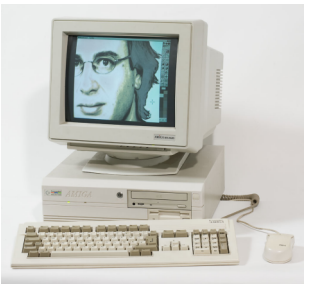

3300

(

2. 1.

(

)

). . ( , , , , ,

# 2. 2.

, , , .

- : • ( ,
- ,

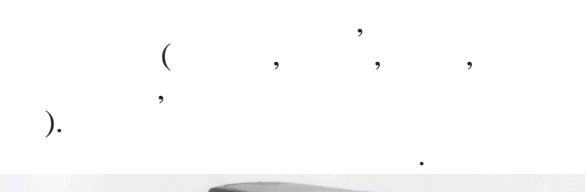

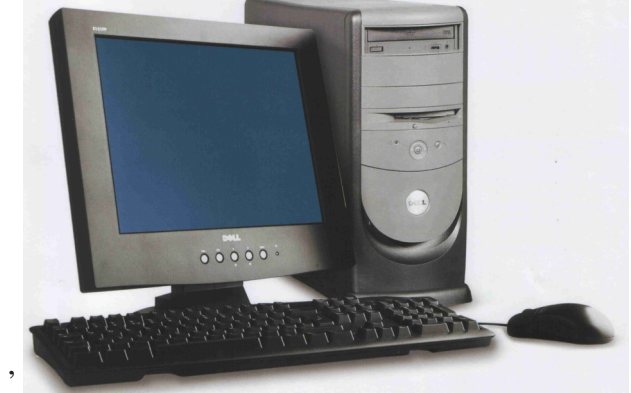

: , , , ). ( , , , ,

, .) ,

.

, , , , , , , , , , , , , , , , , , , , , , , , ( ).

# 2.3.

# 2.4.

# 2.6.

- Desktop ( - Tower ( :

Midi Tower Big Tower Micro Tower, -

, power reset , turbo -. . .

( . **PSU** - *Power Supply Unit*)

)

)

Mini Tower

).

(

(

220V

15

).

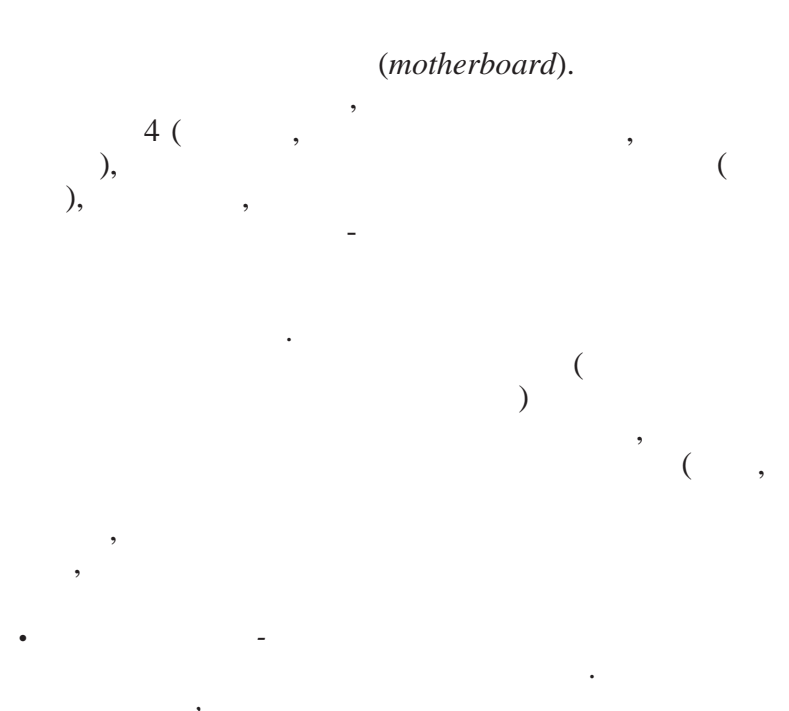

. Random Access Memory)

,

(,

( 16

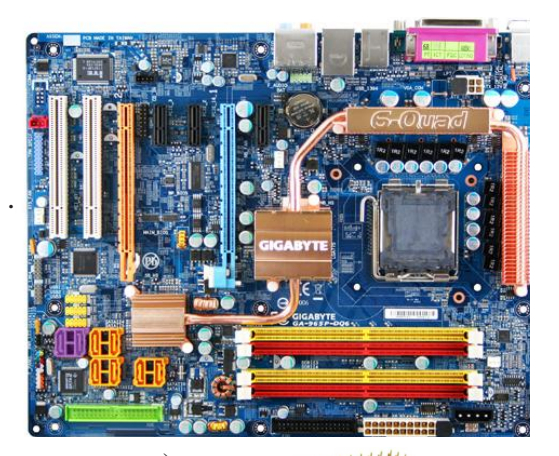

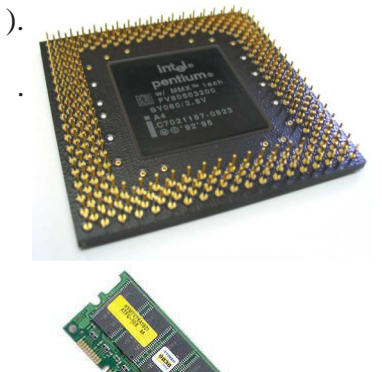

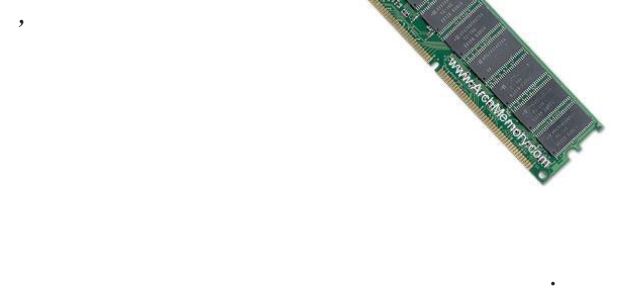

.). ).

)

:

2.8.

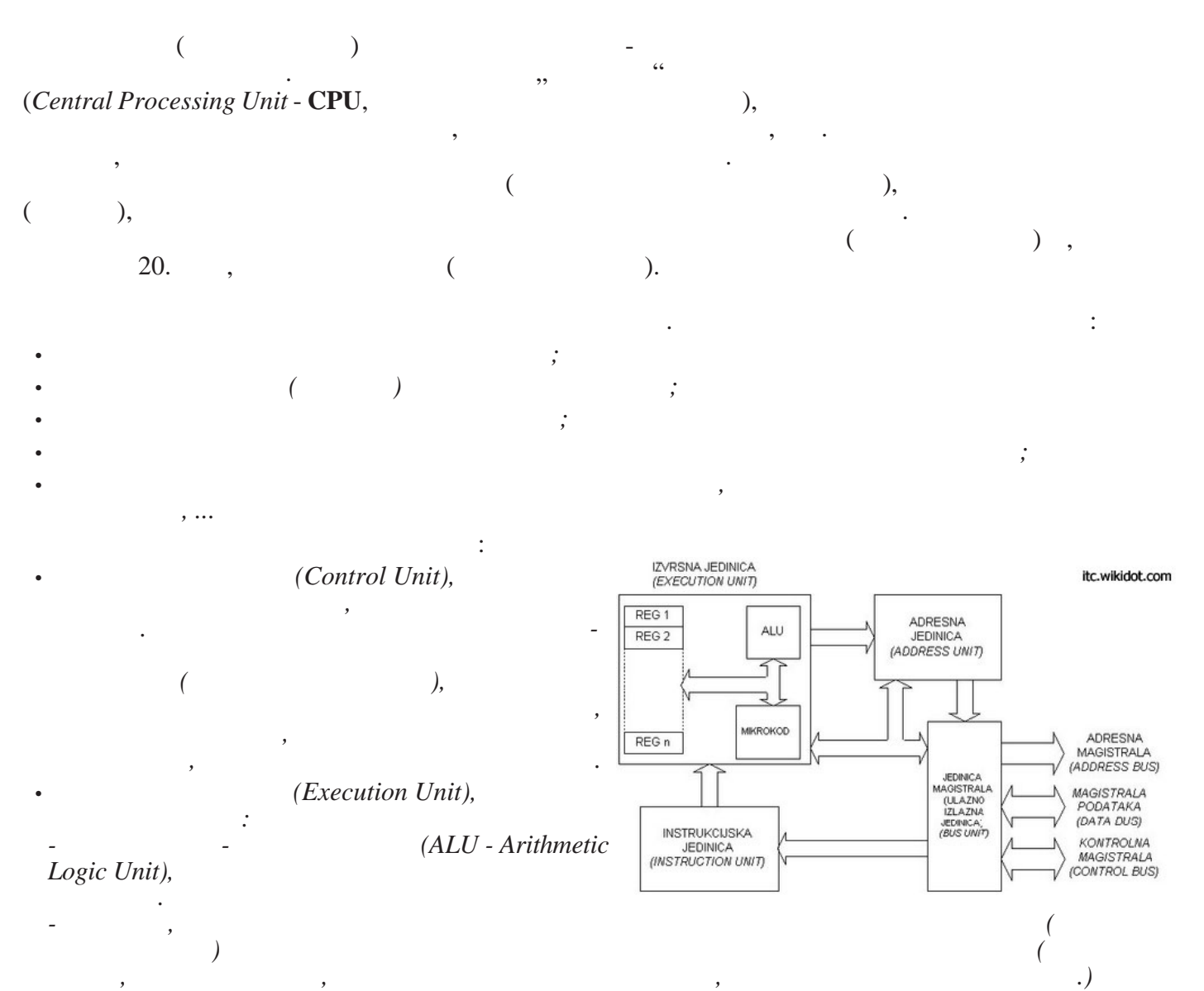

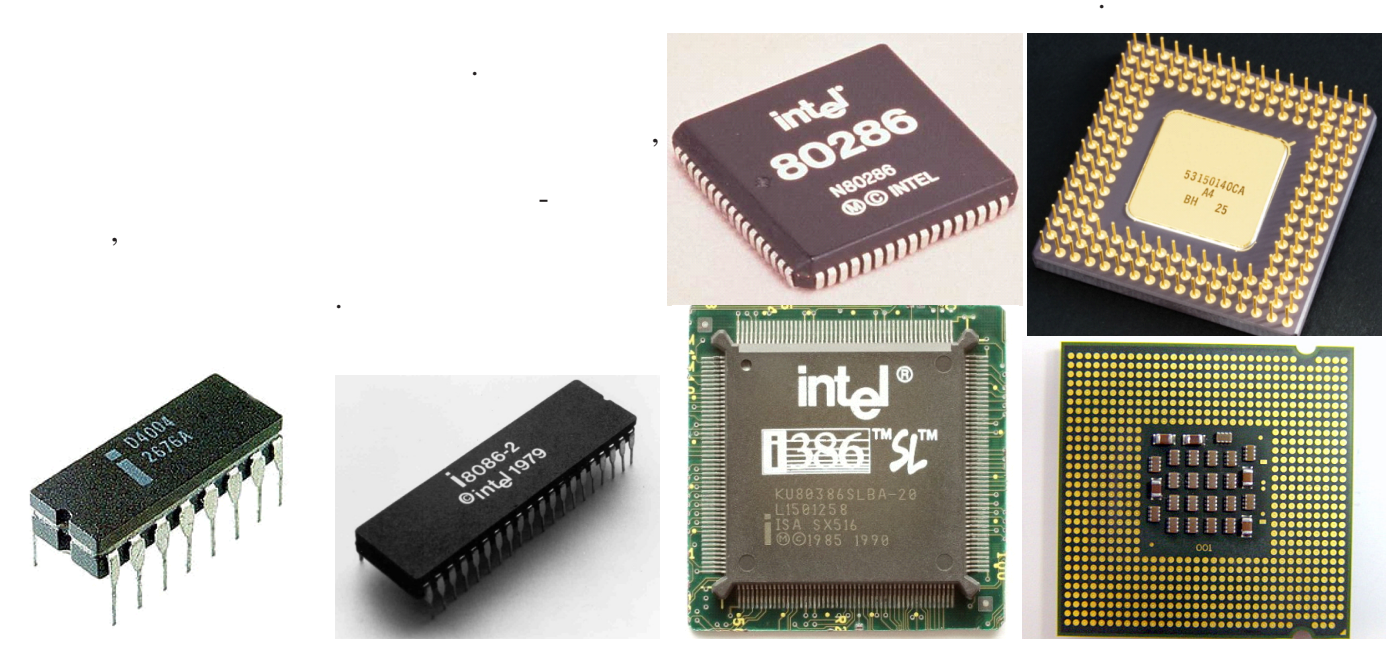

interrupt)

(

(

( 1972.

Instruction Multiple Data)

, ...).

Multiple Data)

Instruction Single Data)

"): (SISD - Single Instruction Single Data). (SIMD -Single

(

(MIMD - Multiple Instruction

(MISD - Multiple

"

)

(

)

(

(

(CISC - Complex Instruction Set Computer).

:

).

,...).

:

|    | •                       | "                   | ,<br>6600, y    | /360, X, | - ) 80x86<br>-11 | 68000. |
|----|-------------------------|---------------------|-----------------|----------|------------------|--------|
| •  | ( <b>RISC</b> - Reduced | l Instruction Set C | ,<br>Computer). |          | "                | "      |
|    | ,                       |                     |                 |          |                  | ,      |
|    | . ,                     |                     | -               | ,        | (                | )      |
| 8- | , 68000 16-             | );                  | (               | 4004     | :<br>4-          | , 80   |
| •  |                         | •                   | (               | )        |                  |        |

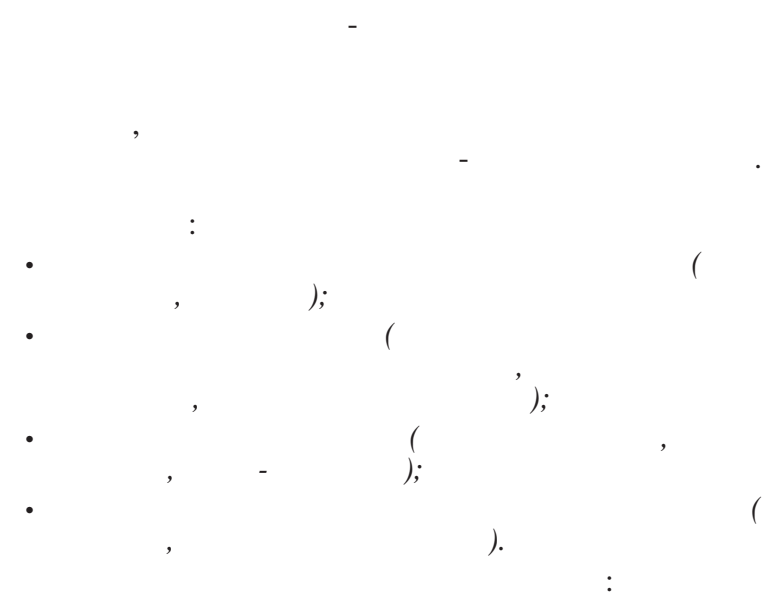

;;

) a , , .

, , ( .

; ; (RAM - Random Access Memory

- ROM - Read Only Memory)

### (*PROM*),

#### (EPROM, EEPROM, UVPROM).

BIOS (Basic Input/Output System - , , , , , , , , ...).

CPU.

(register file).

# 2.11.

SVGA .

1000à).

),

# 2. 12. /

, CD DVD

SCSI,

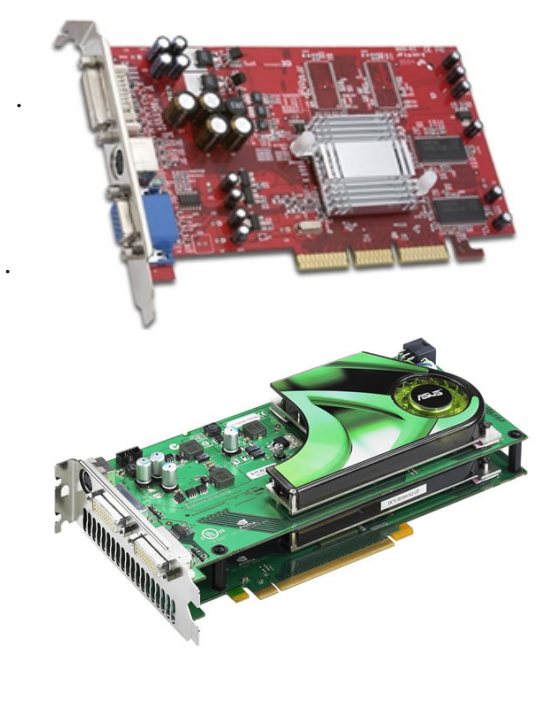

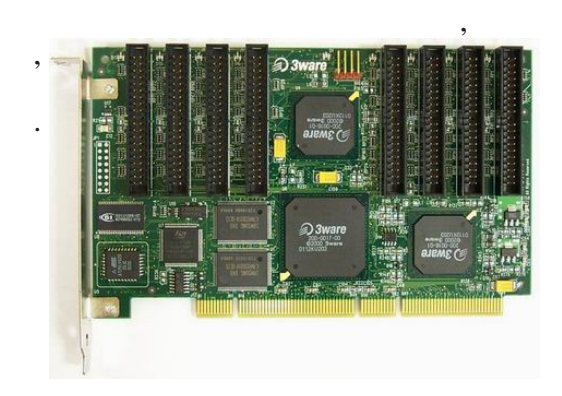

(

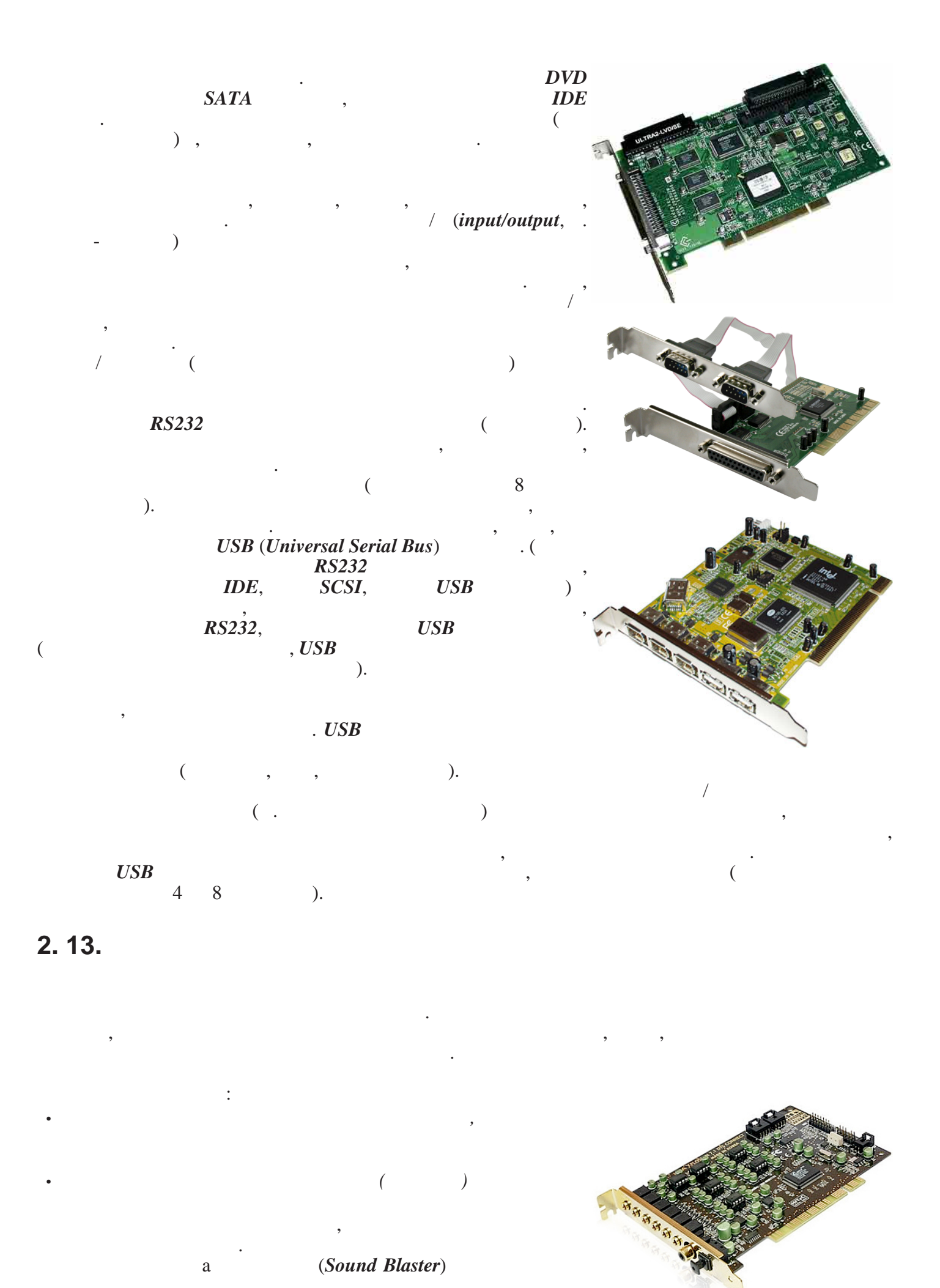

a

### 2.1, 5.1, 6.1 7.1

, " ").

,

**2. 14.** . , , , , , . . . . . .

# (**Dial-up**) :

• , . • ,

> . dial-up

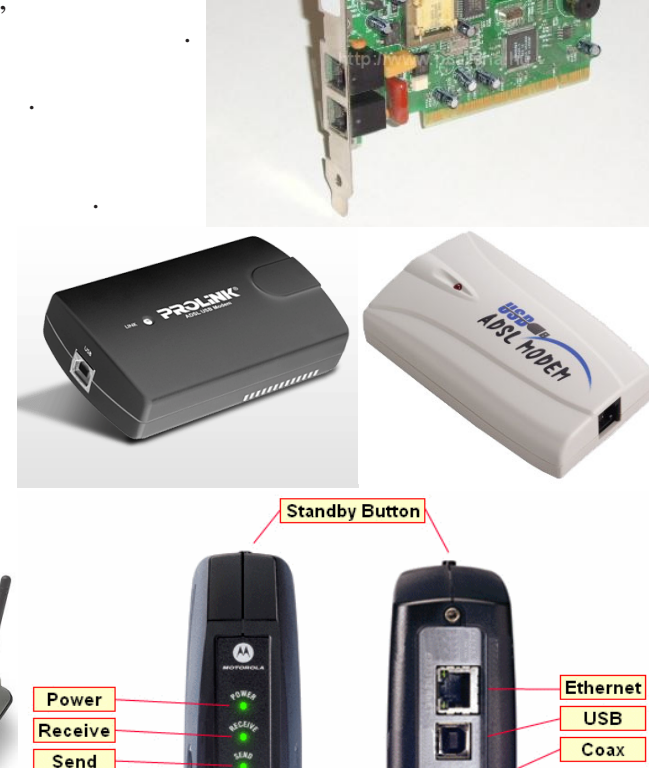

0

Power

:

(LAN)

Power Receive Send Online Activity Standby

2. 15.

. , ,

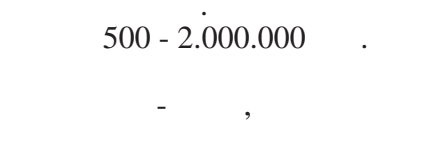

· , ( - ). ,

. (*CDR* ). (700 ,

## **CDRW**

(**DVDR, DVDRW**) , (4.7

(Blu-ray Disc)

# 2. 16.

( , . , , , ,

· \_ ,

.

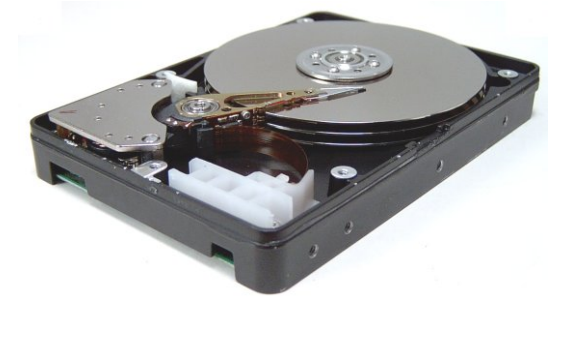

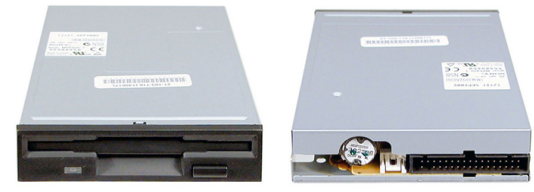

(1,44 ),

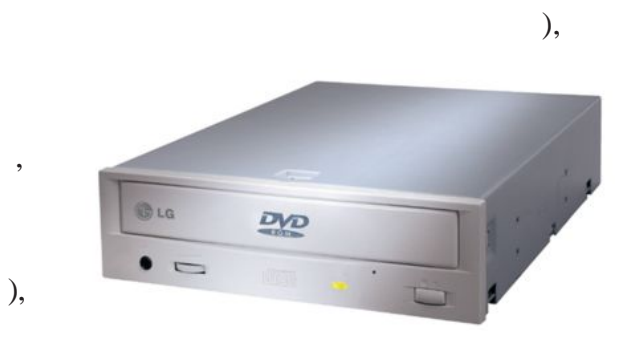

25,50 100 .

64 64 ,

· , ,

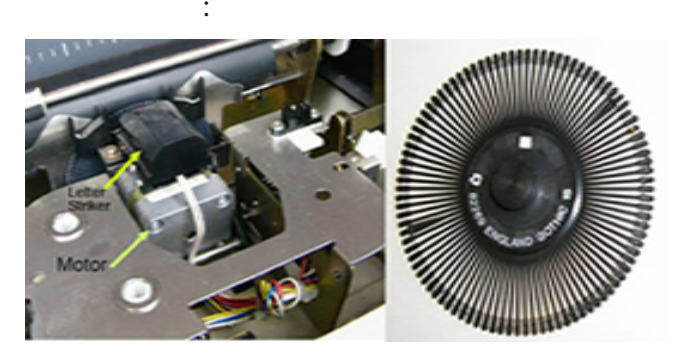

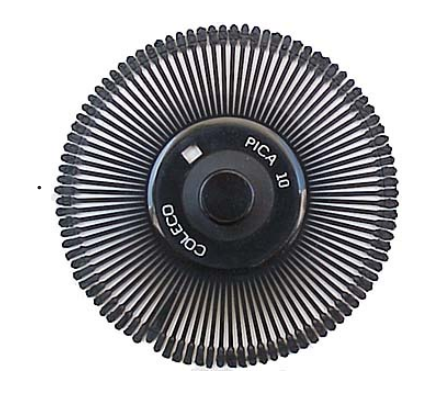

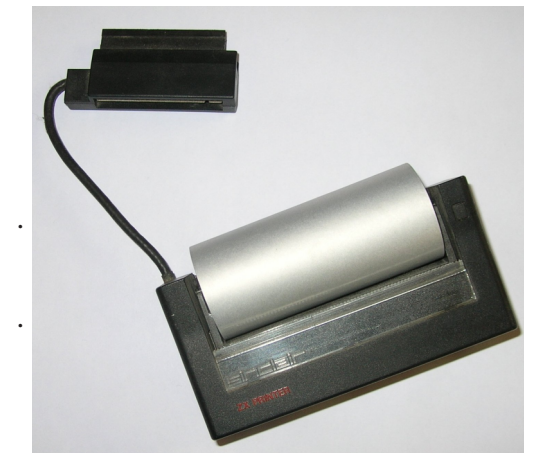

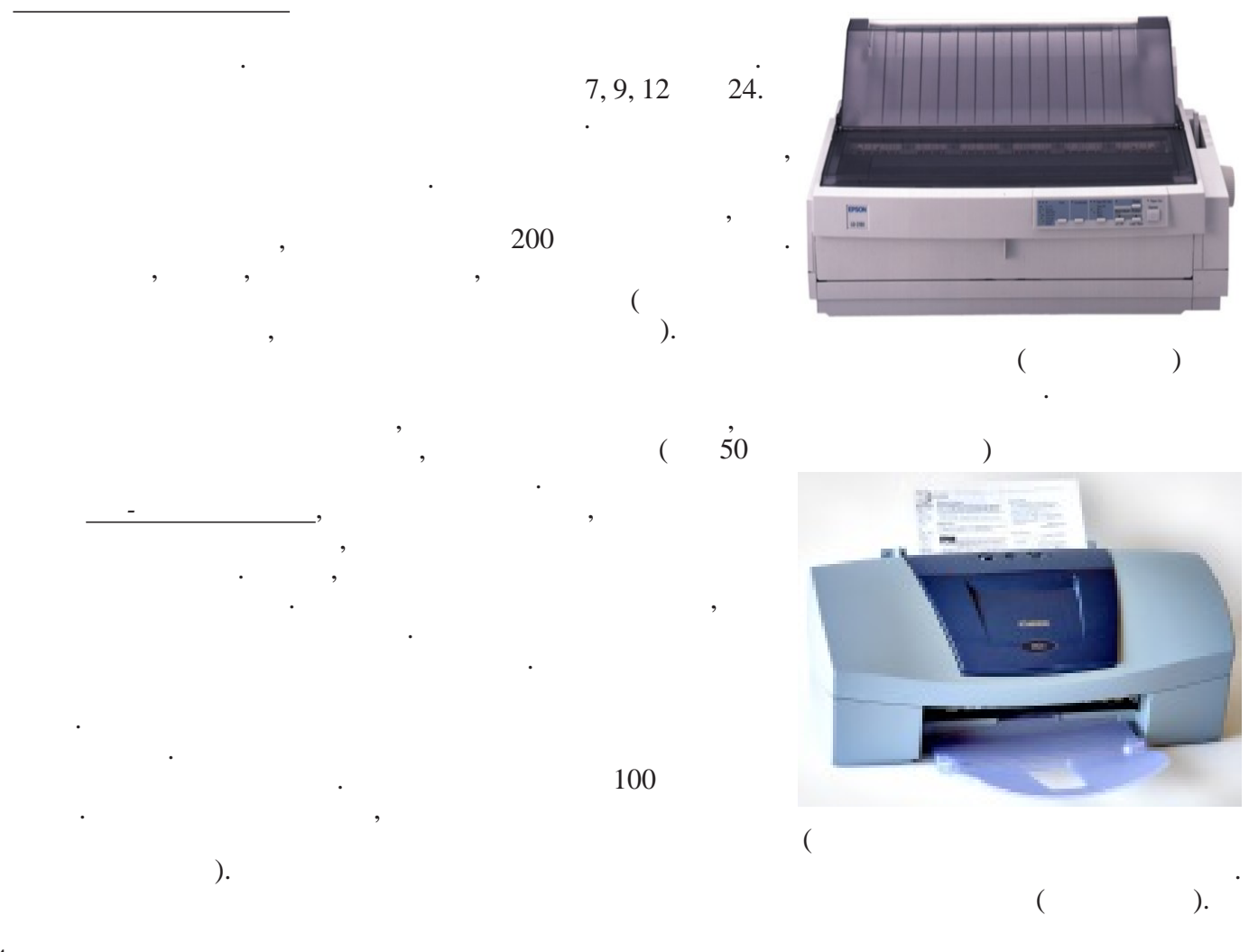

,

( ). ). (

. 4 36 ). (

)

(

(840 1188

),

32

50 50 9600 9600

36 mm

),

3 (297 ( 1 (594 84 840 )

(

3 4 ), ( (

4000

( 1, 2, 8, 16 ). 120 mm. 35

, 2700 lpi (

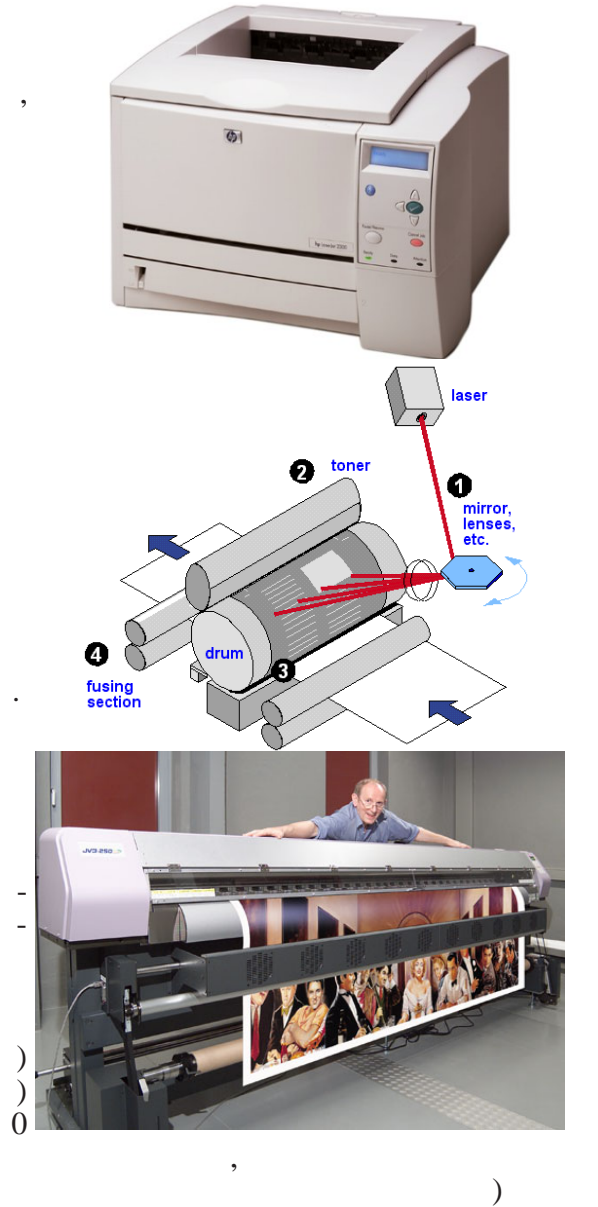

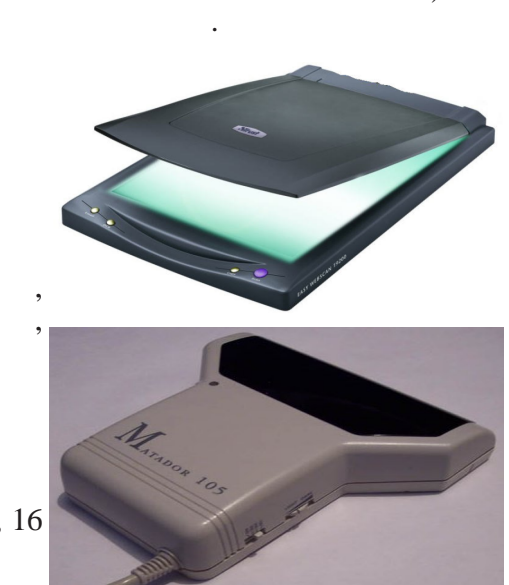

).

25

\_\_\_\_ (Uninterruptible Power Supply -

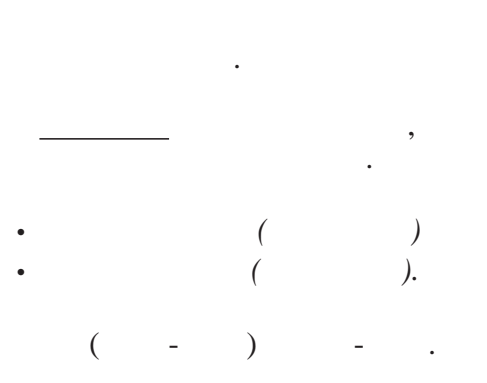

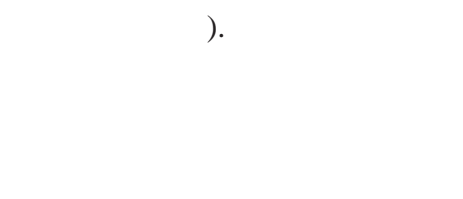

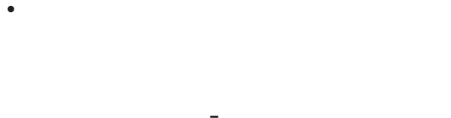

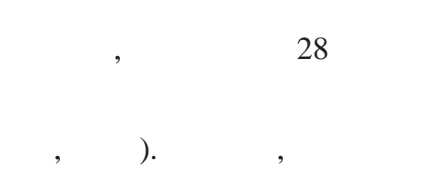

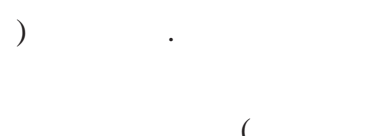

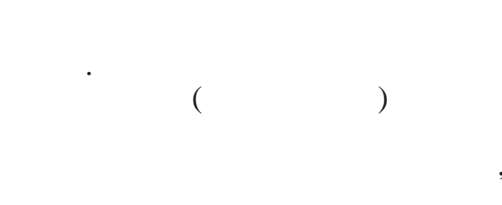

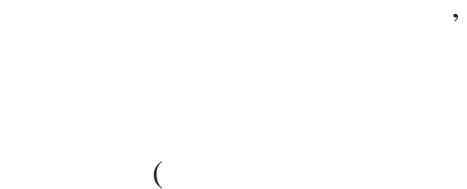

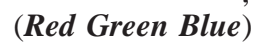

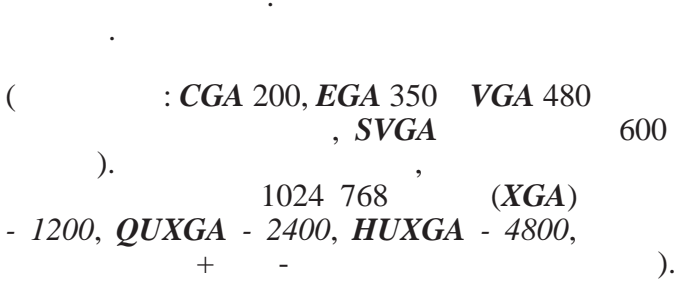

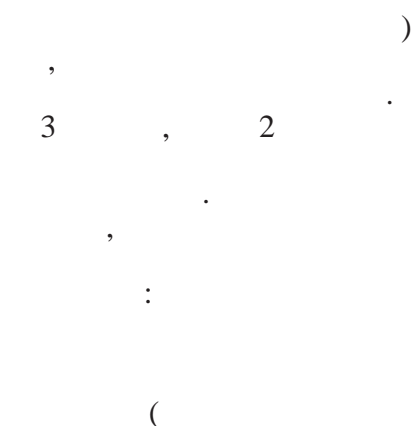

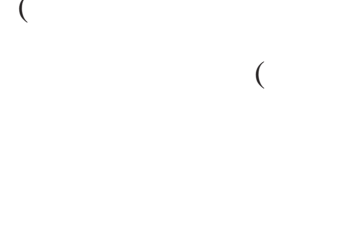

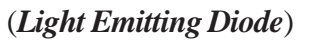

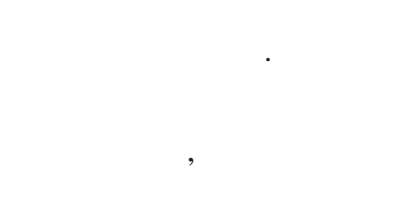

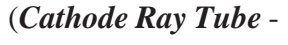

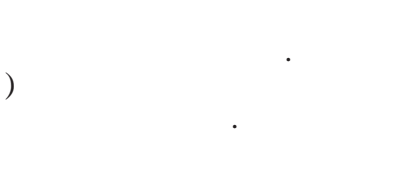

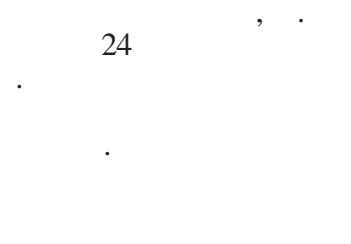

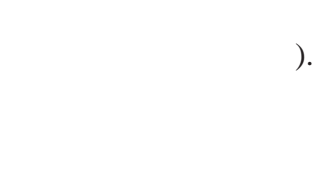

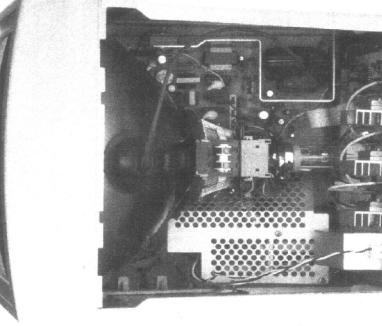

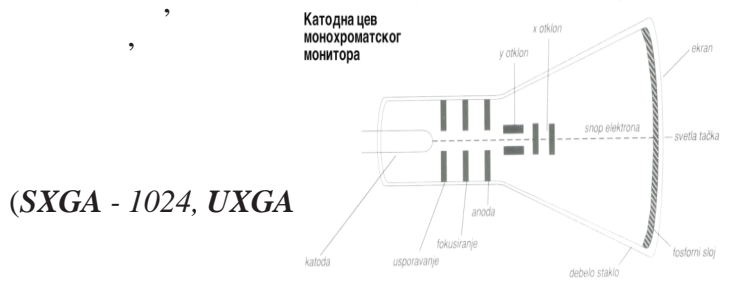

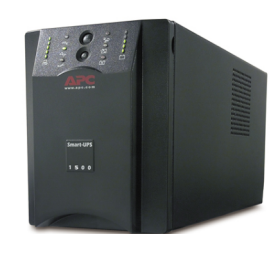

), . .

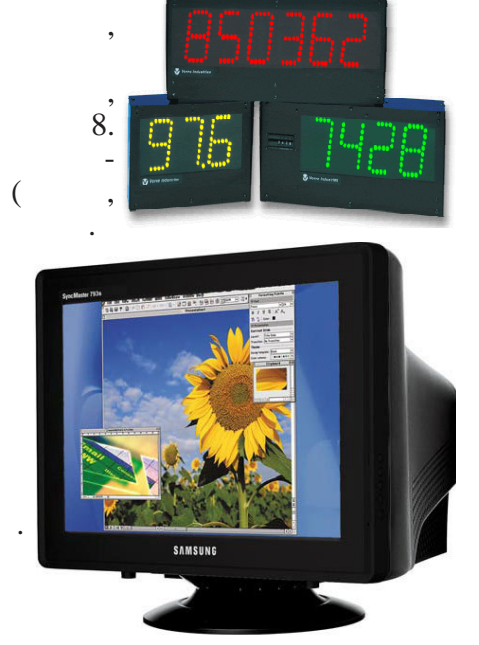

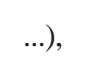

. .

. 1

,

, (Liquid Crystal Display)

).

, 30 , ( 10 - 15 ). Terretaria

(

( ).

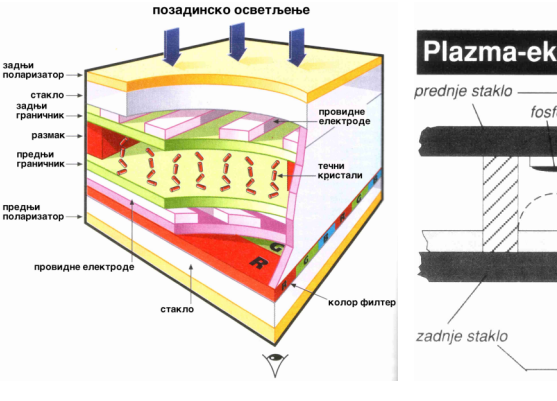

"

(

"

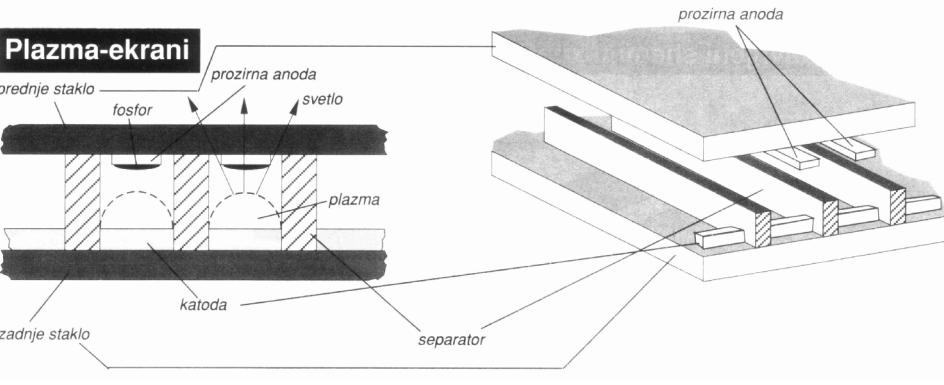

•

:

, , (\_\_\_) .

). ,

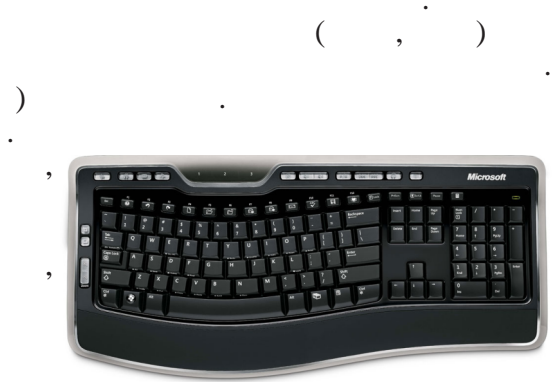

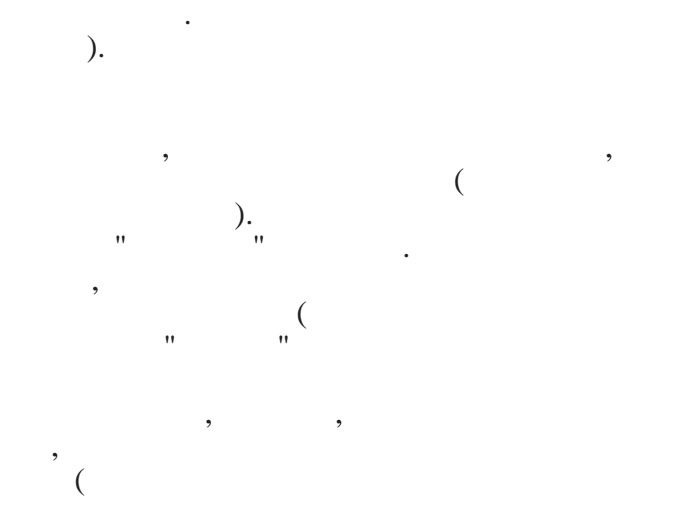

)

( , ) . ,

, , , ,

· , , , ( , ). , , ,

, ). \_

, web , , . ), .

, , , ,

, , : web .

).

(

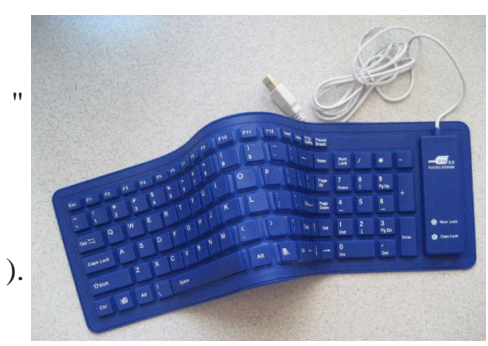

(

), . - ( . , . :

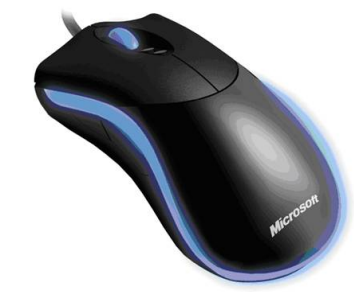

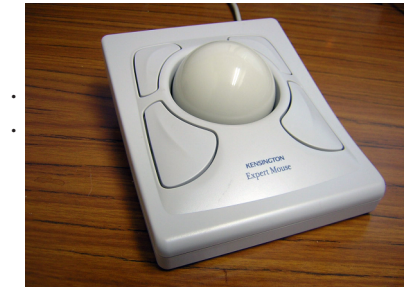

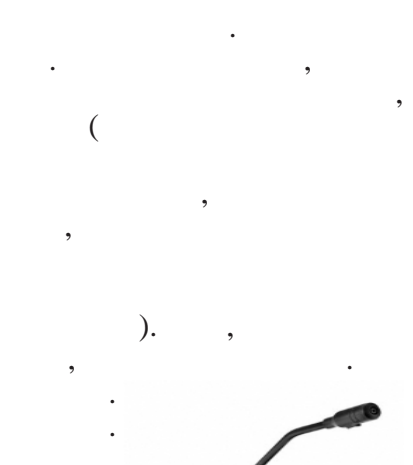

2

,

### ( , 2.000 5.000 ),

## 70.000 , , , , ,

), ( - ( , -2.1 ( , subwoofer) 5.1

(

€ iGrill

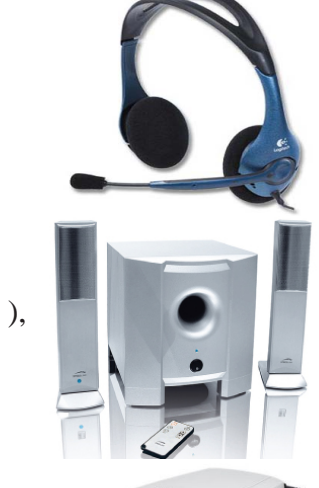

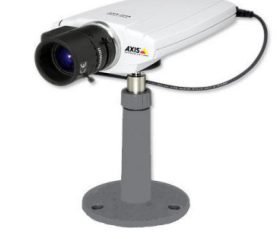

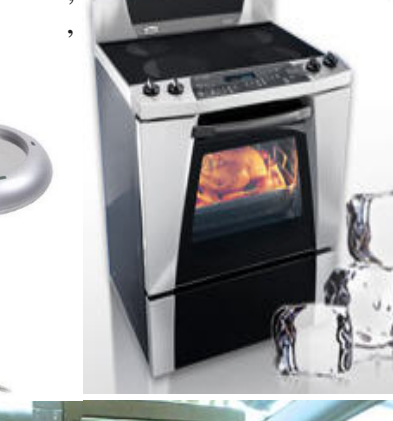

),

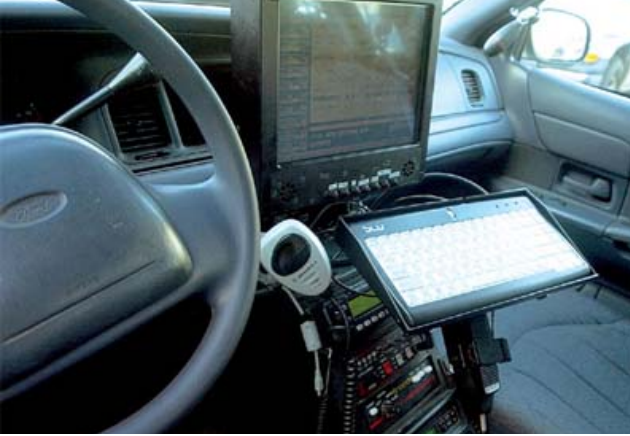

.

(1 MHz = ?

· · ·

,

),

,

,

,

).

,

:

,

, ,

· · · (

,

,

,

3. 1.

Del BIOS (Basic Input Output System)

| Setup<br>• |   |    | I III |   |
|------------|---|----|-------|---|
| -          |   |    |       | ( |
| (          | , | ). |       | ) |
| 3. 2.      |   |    |       |   |

3. 3.

,

.

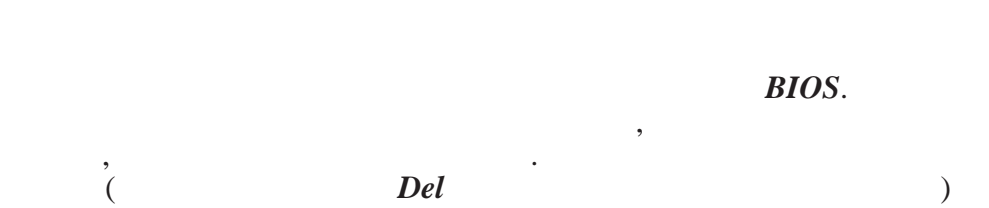

**BIOS** Setup

3.4.

\_

3. 5.

(Button) (Status Line) (Sleeders - Scrollbar) (Ruler) (Edit Box) (List Box) (Combo Box) (Radio Button) (Check Box) (Dialog)

(

(Menu)

)

):

(

(Menu Line),

)

(

)

(Drop Down Menu)

:

,

(

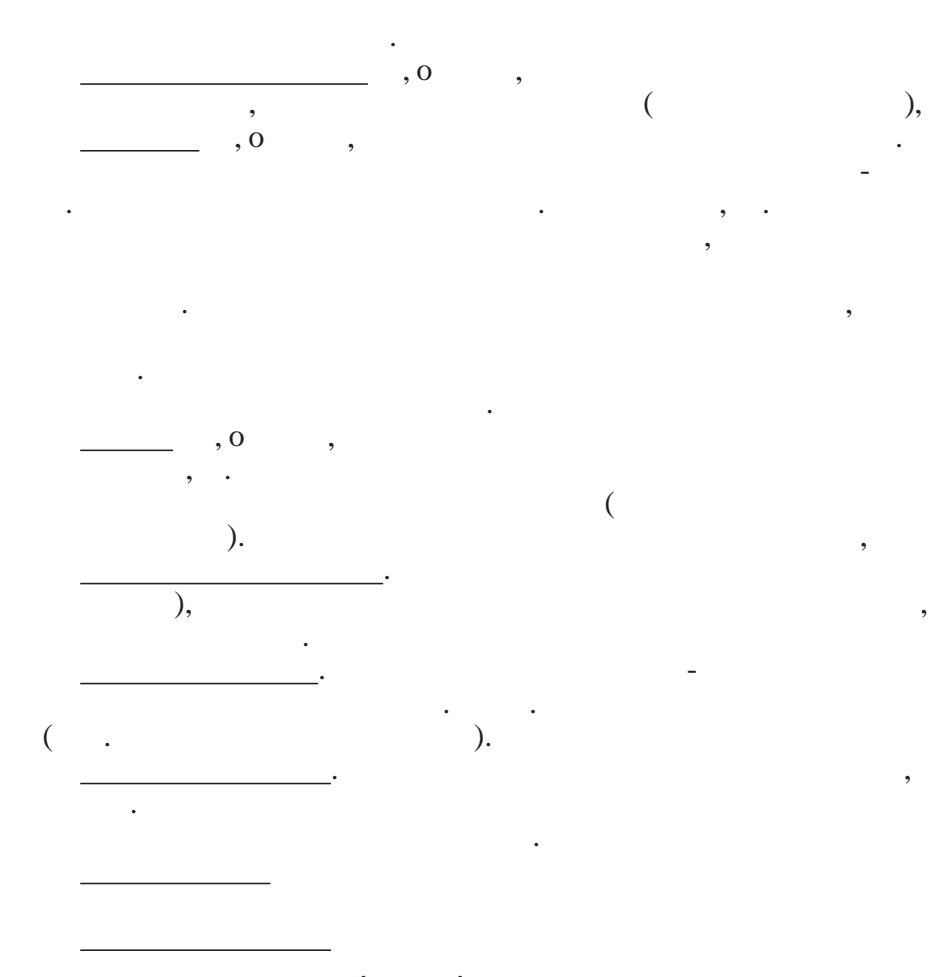

,

(Dialog). ( )

FILE - EXIT

# 3. 6.

, YU ), ) ( (

(

X

,

33

(

).

).

| v | <b>T</b> 7       |
|---|------------------|
| L | $\boldsymbol{U}$ |

|                                                           |                        | -                                      | _                       | _                           |                                 | _                  | _                 | _       | <b>-</b>   |                                            | · ·               | <u> </u>                                                                                                    | 1                  |                                                             | _                      | _                          | _                      |                       |                                 |                            |        |
|-----------------------------------------------------------|------------------------|----------------------------------------|-------------------------|-----------------------------|---------------------------------|--------------------|-------------------|---------|------------|--------------------------------------------|-------------------|----------------------------------------------------------------------------------------------------|--------------------|-------------------------------------------------------------|------------------------|----------------------------|------------------------|-----------------------|---------------------------------|----------------------------|--------|
| esc                                                       | F                      | F2                                     | F3                      | <b>F4</b>                   |                                 | F5                 | <b>F6</b>         | F7      | <b>F</b> 8 |                                            | F9                | F10                                                                                                    | ) F1               | 1 F12                                                       | psc                    | slk                        | brk                    |                       |                                 |                            |        |
|                                                           | 12                     | 3                                      | 4                       | 5                           | 6                               | 7                  | 8                 | 3       | 9          | 0                                          | •                 | +                                                                                                    | b                  | ksp                                                         | ins                    | hm                         | pup                    | nik                   | 1                               | •                          | -      |
| tab                                                       | q                      | w                                      | e                       | r 🗌                         | t                               | z                  | u                 | i       | 0          | P                                          | 1                 | š                                                                                                    | đ                  | ž                                                           | del                    | end                        | pdn                    | 7                     | 8                               | 9                          |        |
| lock                                                      | a                      | S                                      | d                       | f                           | g                               | h                  | j                 |         | k          | L                                          | č                 | ć                                                                                                    |                    | ent                                                         |                        |                            |                        | 4                     | 5                               | 6                          | +      |
| shft                                                      | <                      | y 3                                    | ( (                     | : '                         | •                               | Ь                  | n                 | m       |            |                                            | -                 |                                                                                                    | sh                 | ft                                                          |                        | 1                          |                        | 1                     | 2                               | 3                          |        |
| ctrl                                                      | -                      | alt                                    |                         |                             |                                 |                    |                   |         |            | alt                                        |                   | <u>-</u>                                                                                                    |                    | ctrl                                                        | ÷                      | ¥                          | →                      | (                     | )                               |                            | ent    |
|                                                           |                        |                                        |                         |                             |                                 | (S                 | hift)             |         |            |                                            |                   |                                                                                                    | ,                  |                                                             |                        |                            |                        |                       |                                 |                            | :      |
| esc                                                       | F                      | 1 F2                                   | F3                      | F4                          | ł                               | F5                 | F6                | F7      | F8         | 3                                          | F9                | F1(                                                                                                    | D F1               | 1 F12                                                       | psc                    | slk                        | pau                    |                       |                                 |                            |        |
| ~                                                         | ! !                    | #                                      | \$                      | %                           | 8                               |                    | 1                 | (       | )          | =                                          | ?                 | •                                                                                                    | Ŀ                  | ksp                                                         | ins                    | hm                         | pup                    | nlk                   | 7                               | •                          | -      |
| tab                                                       | Q                      | W                                      | E                       | R                           | т                               | Ζ                  | U                 | T       | 0          | F                                          | 2                 | Š                                                                                                    | Ð                  | Ž                                                           | del                    | end                        | pdn                    | 7                     | 8                               | 9                          |        |
| lock                                                      |                        | S                                      | D                       | F                           | G                               | i I                | ι,                | J       | к          | L                                          | Č                 | Ć                                                                                                    |                    | ent                                                         |                        |                            |                        | 4                     | 5                               | 6                          | +      |
| shft                                                      | >                      | Y                                      | x                       | с                           | v                               | В                  | Ν                 | М       | :          | :                                          | T.                |                                                                                                    | sh                 | ft                                                          |                        | 1                          |                        | 1                     | 2                               | 3                          |        |
| ctrl                                                      | -                      | alt                                    | Т                       |                             |                                 |                    |                   |         | Т          | alt                                        |                   | •                                                                                                    |                    | ctrl                                                        | ←                      | Ŧ                          | →                      | C                     | )                               |                            | ent    |
|                                                           |                        |                                        |                         |                             |                                 |                    |                   |         |            |                                            |                   |                                                                                                    |                    |                                                             |                        |                            |                        | :                     |                                 |                            |        |
| esc                                                       | F                      | 1 F2                                   | F3                      | F4                          |                                 | F5                 | F6                | F7      | F          | 3                                          | F9                | F1                                                                                                    | 0 F1               | 1 F12                                                       | psc                    | slk                        | brk                    |                       |                                 |                            |        |
| •                                                         | 1 2                    | 3                                      | 4                       | 5                           | 6                               | 7                  | 7                 | 8       | 9          | 0                                          | -                 | =                                                                                                    |                    | oksp                                                        | ins                    | hm                         | pup                    | nlk                   | 7                               | •                          | -      |
| tab                                                       | q                      | w                                      | e                       | ٢T                          | t                               | у                  | u                 | i       | 6          | Т                                          | 5                 | ίT                                                                                                    | i                  | Ν                                                           | del                    | end                        | pdn                    | 7                     | 8                               | 9                          |        |
| lock                                                      | a                      |                                        | T .                     | <b>T</b>                    | _                               | _                  |                   | _       | _          | _                                          | _                 | _                                                                                                    | _                  |                                                             |                        |                            |                        |                       |                                 | <u> </u>                   | 1 .    |
|                                                           | _                      | S                                      | d                       | f                           | g                               | ł                  | ۱ j               | i       | k          | I.                                         | :                 | · ·                                                                                                    | L                  | ent                                                         |                        |                            |                        | 4                     | 5                               | 6                          | 1 T    |
| shft                                                      |                        | z                                      | d<br>x                  | f<br>c                      | g<br>v                          | b b                | ון<br>ח           | m       | k .        | I<br> .                                    | :                 | •                                                                                                    | st                 | ent<br>íft                                                  |                        | Ŷ                          |                        | 4                     | 5<br>2                          | 6<br>3                     | ŀ      |
| shft<br>ctrl                                              | _<br>▼                 | z z                                    | x d                     | c f                         | و  <br>۲                        | b                  | n j               | m       | k          | I<br>alt                                   | :                 | /  <br>/  <br> -                                                                                                    | st                 | ent<br>ift<br>ctrl                                          | +                      | ↑<br>↓                     | →                      | 4                     | 5<br>2<br>0                     | 6<br>3                     | ent    |
| shft<br>ctrl                                              | \<br><b>\</b>          | z<br>alt                               | x d                     | f<br>c                      | 9<br>7                          | b F                | n j               | m       | k          | I<br>alt                                   | :                 | ·<br>/  <br> -<br>                                                                                                    | sł                 | ent<br>íft<br>ctrl                                          | ¢                      | ↑<br>↓                     | <br>  →                | 4                     | 5<br>2<br>0                     | 6<br>3                     | ent    |
| shft<br>ctrl<br>esc                                       | کر<br>۲                | z<br>alt<br>F2                         | F3                      | f<br>c<br>F4                | •<br>•                          | b<br>F5            | n j<br>n<br>F6    | m<br>F7 | k .<br>F8  | ı<br>alt                                   | :<br>/<br>/       | ,<br>,<br>,<br>,<br>,<br>,<br>,<br>,<br>,<br>,<br>,<br>,<br>,<br>,<br>,<br>,<br>,<br>,<br>,                                                                                                    | sł<br>1            | ent<br>ift<br>ctrl<br>1 F12                                 | (+<br>psc              | ↑<br>↓<br>slk              | →                      | 4                     | 5<br>2<br>0                     | 6<br>3                     | ent    |
| shft<br>ctrl<br>esc                                       | F<br>1                 | z<br>alt<br>F2                         | F3                      | f<br>c<br>F4                | v                               | F5                 | F6                | m<br>F7 | k .        | I .<br>alt                                 | :<br>/<br>F9      | ,<br>,<br>,<br>,<br>,<br>,<br>,<br>,                                                                                                    | sł<br>J F1         | ent<br>ft<br>ctrl<br>1 F12                                  | ←<br>psc<br>ins        | ↑<br>↓<br>slk              | →<br>pau               | 4<br>1                | 5<br>2<br>0                     | 6<br>3                     | ent    |
| shft<br>ctrl<br>esc<br>~                                  | ۲<br>۲<br>۱<br>۹       | z<br>alt<br>F2<br>#<br>W               | F3                      | F4                          | ▼<br>▼<br> <br> <br> <br>       | F5                 | F6                | F7      | k .        | .<br>alt<br>) .                            | -<br>F9           | /<br> <br> <br> <br> <br> <br> <br>                                                                                                    | sł<br>3<br>F1<br>6 | ent<br>ft<br>ctrl<br>1 F12<br>ksp                           | ←<br>psc<br>ins<br>del | ↑<br>↓<br>slk<br>hm<br>end | →<br>pau<br>pup<br>pdn | 4<br>1<br>nlk<br>7    | 5<br>2<br>0<br>/<br>8           | 6<br>3<br>9                | ent    |
| shft<br>ctrl<br>esc<br>~ [<br>tab<br>lock                 | ۲<br>۲<br>۹<br>۹       | z alt<br>alt<br>F2<br>#<br>W           | F3<br>F3<br>E<br>D      | F4<br>%<br>R<br>F           | у<br>У<br>Г<br>Т<br>G           | F5<br>F5<br>K<br>Y | F6<br>U           | F7      | k          | <br>  .<br>  .<br>  .<br>  .<br>  .<br>  . | F9                | -<br>F1(<br>+<br>{                                                                                                    | st<br>5<br>F1<br>6 | ent<br>ft<br>ctrl<br>1 F12<br>ksp<br>1<br>ent               | ←<br>psc<br>ins<br>del | ↑<br>↓<br>slk<br>hm<br>end | →<br>pau<br>pup<br>pdn | 4<br>1<br>7<br>4      | 5<br>2<br>0<br>/<br>8<br>5      | 6<br>3<br>•<br>9<br>6      | ent    |
| shft<br>ctrl<br>esc<br>~ [<br>tab<br>lock<br>shft         | F1<br>2<br>0<br>0<br>0 | z<br>alt<br>F2<br>#<br>W<br>S<br>Z     | F3<br>F3<br>E<br>D<br>X | F4                          | ▼<br>▼<br>▼<br>1<br>7<br>0<br>7 | F5<br>Y<br>B       | F6<br>U<br>I<br>N | F7      | k          | I<br>alt                                   | ;<br>F9<br>-<br>; | <pre>     F10     F10</pre> | st<br>F1<br>b<br>} | ent<br>ft<br>ctrl<br>1 F12<br>ksp<br>l<br>ent               | psc<br>ins<br>del      | ↑<br>↓<br>slk<br>hm<br>end | →<br>pau<br>pup<br>pdn | 4<br>1<br>7<br>4      | 5<br>2<br>0<br>/<br>8<br>5<br>2 | 6<br>3<br>•<br>9<br>6<br>3 | -<br>+ |
| shft<br>ctrl<br>esc<br>~ [<br>tab<br>lock<br>shft<br>ctrl | F                      | z alt<br>alt<br>F2<br>#<br>W<br>S<br>Z | F3<br>F3<br>E<br>D<br>X | f<br>c<br>F4<br>%<br>R<br>F | ▼<br>▼<br>▼<br>▼<br>▼<br>▼      | F5<br>8<br>Y<br>B  | F6<br>U<br>I<br>N | F7      | k          | I<br>alt<br>)<br>F<br>L<br>alt             | ;<br>F9<br>;      | F1(<br>+<br>{                                                                                                    | sh<br>F1<br>b<br>} | ent<br>ft<br>ctrl<br>1 F12<br>ksp<br>l<br>ent<br>ft<br>ctrl | psc<br>ins<br>del      | ↑<br>slk<br>hm<br>end      | Pau<br>pup<br>pdn      | 4<br>1<br>7<br>4<br>1 | 5<br>2<br>0<br>/<br>8<br>5<br>2 | 6<br>3<br>•<br>9<br>6<br>3 | -<br>+ |

1 12

(Help)

•

,

1

(

) . , ) ( ) .

.

•

# Num Lock.

• (Insert) ..., ..., (overwrite)

• Space (Blanco - )

• ( ) • Delete (Del) , , , , , , ,

• Back Space (BS )

• Home

•End Home , . . , •Page Up (Pg Up) )

).

### • Page Down (Pg Dn)

, • Sys Rq / Print Screen (Prt Scr)

, • Scroll Lock

, .

#### • Break / Pause

•ESC

• **Tab** ( )

, , , . , . •Alt

Alt alternative, + ASCII • Ctrl

control,

Input Locales ( XP

Input Languages),

( ). , .

. , . , . -a (*pop-up* 

, +(\_\_\_\_\_) .

> , . , .

, , , ,

, , , , .

# 3.7.

# 3. 8.

•8- ,16- ,32-

•

• antiliasing

•

• ANSI (American National Standard Inset) ASCII ; Windows.

• ASCII (American Standard Code of Information Interchange)

•

.

• (**Bug**)

37

)

(

).

)

(

(mouse)

(

| • (Byte) | ) |
|----------|---|
|----------|---|

8

### 256

- (*Baud*)
- . •
- BBS (Bulletin Board Service)

,

,

.

.

•

.

• (Backup)

:

)

: ; Electronics Engineers - IEEE).

- (
- (

- Корисник Апликација . (The Institute of Electrical and Оперативни систем Уређај
  - :
  - ), (Resource management).
  - ). (

· , ,

Windows XP.

Linux, FreeBSD Mac OS X,

,,

?

4.1.

. \_

. .

· , / , ,

"""" """" ("")

1990-. , . ,

- ) , , , , ,

#### BSD, GNU/Linux.

· ·

Microsoft

.

-. , ( )

. , , ,

- ( ), - . . .

> System V, (The Open Group)

| •••            | ,, | - HP-UX -                              | / <b>AIX</b>                        |          | ,            |     |
|----------------|----|----------------------------------------|-------------------------------------|----------|--------------|-----|
|                |    | NeXTSTEP FreeBS                        | , ,<br>D Maa                        | c OS X   | Mac OS X     | ,   |
|                |    |                                        | . /                                 | ,        | IRIX         |     |
|                | 32 | 64 .                                   | 5<br><b>DEC Alpha, MIPS</b><br>90%. | PowerPC. |              |     |
| ,              |    | <i>QNX, eCos, PalmOS</i><br>( -<br>.), | - <i>z/C</i><br>(                   | )S<br>,  | ,            | .)  |
| <b>OpenBMS</b> |    | ,<br>- (                               | ); <i>Mac OS</i> ,                  |          | <i>OS</i> /2 | - ; |

OpenBMS - ( ; RISKOS,

4. 2.

, *Microsoft*. . *Microsoft* , , , *(Paul Allen Bill Gates*) 1975. . . 1976. ,

;

-8086,

(Geri Kildal)CP/M(Control Program for Microcomputers, Control Process Machine<br/>Program/MonitorMechanisam, Control<br/>-8080.<br/>. Microsoft

*СР/М* 

, 1978.

*СР/М*.

СР/М-86

,

| (Tim Paterson).<br>86-DOS. | ,<br>86-DOS<br>CP/M |
|----------------------------|---------------------|
| ,                          |                     |
| 1980                       | 6.                  |

| , Microsoft<br>86-DOS<br>- MS-DOS (Microsoft | <b>D</b> isk <b>O</b> perating <b>S</b> ystem) | . Microso<br>1981.                          | oft                                   |
|----------------------------------------------|------------------------------------------------|---------------------------------------------|---------------------------------------|
| - PC-DOS (Personal Compu                     | CP/M<br>ter Disc Operating System),            | MS-DOS (                                    | _                                     |
| <i>PC-DOS</i> ).                             | <i>MS-DOS</i> - 1981 1.0.                      | CDIM                                        |                                       |
| . , .<br><i>IBM-PC</i> .                     | CP/M                                           | (<br>,                                      | ).                                    |
| , 320 .<br><b>MS-DOS</b> 2.0.                | . 1982.<br>MS-DOS 1.1<br>IBM-PC/XT             | 1983.                                       | , 10 ,                                |
| 360 .<br>1984. <b>IBM-PC</b>                 | ,                                              | ,                                           | 2.1 2.11.                             |
| , IBM-XT<br>(advanced tehnology)             | -                                              | ,<br>80286<br>-80286                        | <i>OS</i> /2.                         |
| OS/2<br>1.2<br>, 3.1,                        | <b>MS-DOS</b> -<br>( 3<br>3.2 <b>MS-DOS</b> -  | 3.0 . ,<br>3 ). ,                           | ,                                     |
| , 1987. ,<br>,                               |                                                | OS/2<br>, Microsoft<br>MS-DOS 3.3           | 1995.                                 |
| (1.44 )                                      | •                                              | 33                                          |                                       |
| 7.0.                                         | , (                                            | <i>MS-DOS</i><br>-80286,<br><i>MS-DOS</i> - | 5.0, 6.2<br>,                         |
| ,                                            | , PCTools (                                    |                                             | •                                     |
| ) MS-Windows (<br>OS/2 (                     | Mikrosoft<br>- ),                              | ,<br>,<br>,                                 | <b>IS-DOS</b> - ),                    |
| Windows (                                    | 95, 98, NT, 200                                | 00, Millenium, XP, V                        | <b>Vista</b> , <b>7</b> , <b>8</b> ). |
| , <i>Microsoft</i> .                         |                                                | ,                                           | ,                                     |

# 4.3.

# СР/М

| <i>CP/M</i>                              | 1975.                      |   | (Gary Arlen |
|------------------------------------------|----------------------------|---|-------------|
| <i>Kildall</i> , 19.5.1942 – 11.7.1994.) | (Digital Research)<br>8080 | 2 | 80          |
| (Zilog Z80),                             | <i>PL/1</i>                |   | •           |
|                                          | ,                          |   |             |
|                                          | ,                          | , |             |
| •                                        | ,                          |   | •           |

CP/M. for Microcomputers), (Control Program/Monitor).

| <i>CP/M-86</i> , |     | л    | AC60000 CD/M 701- | ,     | CP/M-86k                           | 0000                      |
|------------------|-----|------|-------------------|-------|------------------------------------|---------------------------|
| (                | 16- | ).   | IC00000 CF/M-Zok  |       |                                    | 0000                      |
| ,                |     | ,    |                   |       | (                                  | )                         |
| Sistem)          | ,   |      |                   | 1980. | ( <b>Microsoft Disk Op</b> o<br>5( | e <b>rating</b><br>00.000 |
| 8088             | 16  | , 8- | 1981.             |       | 1 MB,                              |                           |
|                  | 16  |      |                   | 16-   | ,                                  | ,                         |
|                  |     |      |                   |       |                                    | •                         |

*СР/М* , , , , , , , , . ,

:

|      |     |       | CP/M-86, Microsoft |   |     |
|------|-----|-------|--------------------|---|-----|
| 6128 | PCW | . 128 |                    |   | CPC |
| 0120 | 100 | -     |                    | , |     |

• Command Control Processor, CCP -

• Basic Disk Operating System, BDOS -

• Basic I/O System, BIOS - - ,

• Transient Program Area TPA -CCP FDOS.

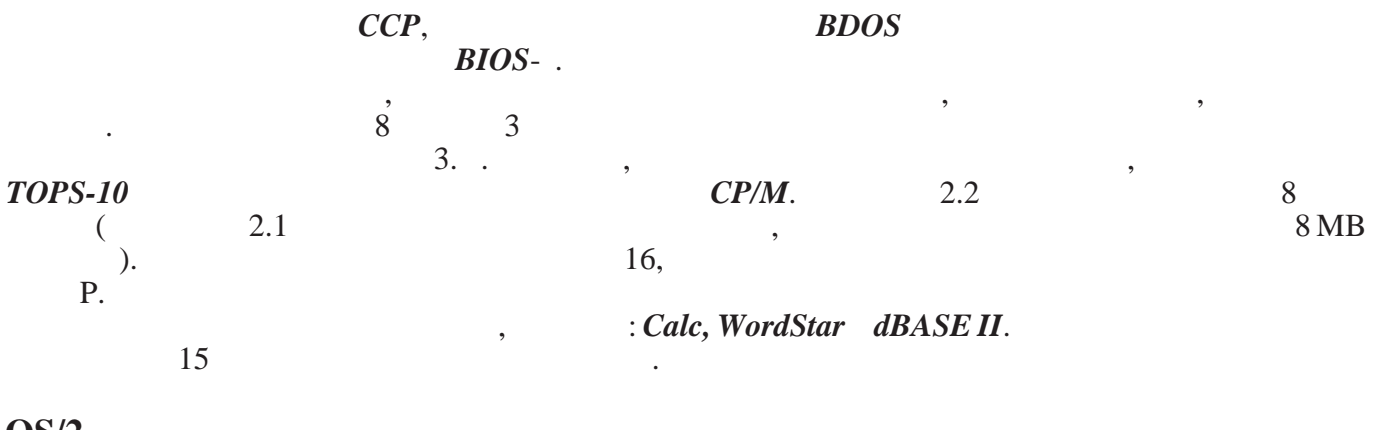

**OS/2** 

OS/2 PC DOS

1980-

| <i>OS/2</i> |                | ,    |       | ,    |       |
|-------------|----------------|------|-------|------|-------|
| DS/2        | . <i>OS</i> /2 |      |       | •    |       |
| 1 5/2       | 640            | U.   | 0/2   | 16   | -     |
|             |                | 8086 | 8088  |      | 80286 |
| 0000        |                | 0000 | 0000. |      | 80386 |
| 80286,      |                |      |       | OS/2 | 1.0   |
|             |                |      |       | ,    |       |

### DOS

| DOS (Disk 0<br>20.<br>). DOS | <b>Dperating System</b> )         | DOS |   |       | ( | 70- |
|------------------------------|-----------------------------------|-----|---|-------|---|-----|
| (shell)                      | (Windows)<br>DOS-                 |     |   | دد ۲۶ |   |     |
| •                            | ,                                 |     |   |       |   | •   |
| • ,                          |                                   |     | · |       |   |     |
| • Command pr<br>(Basic       | rocessor.<br>Input Output System) |     |   | (     | ) |     |

*io.sys* ( , *ibmbio.com* - - ).

|                                                                                 | msdos.sys (   | , <i>ibn</i> | ndos.com).<br>(system fun | ctions): |
|---------------------------------------------------------------------------------|---------------|--------------|---------------------------|----------|
| <ul> <li>File &amp; record management (</li> <li>Memory management (</li> </ul> | )             | ,            | ,                         | ),       |
| • , -<br>• Spawning (<br>• Real time clock (                                    | ,<br>),<br>). |              |                           |          |

(shell), command.com.

command.com, e(Batch).......

( : format.com). •\_\_\_\_\_\_, ASCII, , , ..., , , ..., , , ..., , ... Linux

UNIX, (Linus Benedict Torvalds, 28.12.1969.) 1991. , Linux.

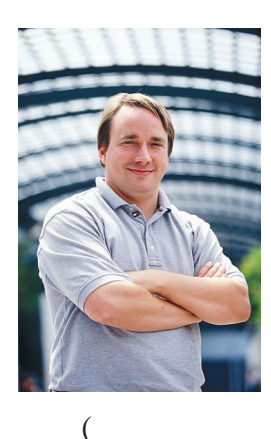

(*Tux*). 32-

x86 (*workstation*)

Intel IA-64, DEC Alpha, SUN SPARC/UltraSPARC, Motorola 68000, MIPS, PowerPC IBM mainframe S/390.

(Free Software Foundation - FSF).

(www.gnu.org),

**GNU/Linux** 

GNU GPL (GNU General

**GNU** 

80386),

Public License),

UNIX (Open Source),

(copyright laws);

Free-BSD NetBSD.

Web

*I/0* 

4.4.

(singleuser) (multiuser).

UNIX,

(singletasking, singleprocess) (multitasking, multiprocess).

> (single-user, singletasking), (single-user, multitasking), (multiuser, multitasking), 2000/XP/Vista/7

; /2 ; , (terminal services).

# 5. Windows -

••• ,, ). (

(Wind ws NT). XP

• XP **Professional** 

Wind ws XP

5.1.

( ) ) ( )

:

).

Home

(shortcut)

Wind ws 95

• •

:

Open.

(Start - All Programs - ...)

,

Open.

,

) -Notepad-, WordPad-, Word-Paint(Disk Operating System).

Wind ws. .

Windows 7.

.

(

Windows 2000

:

.

(

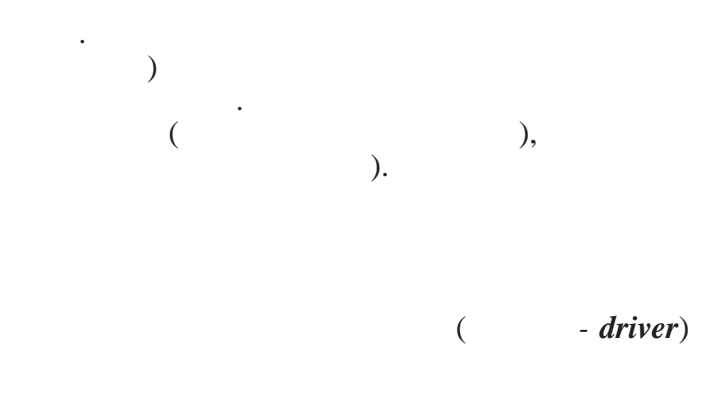

(

**Control Panel** 

| Speed H  | ardware                                                                    |
|----------|----------------------------------------------------------------------------|
| Charac   | ter repeat                                                                 |
| Þ        | Repeat delay:<br>Long Short                                                |
| Click    | Repeat rate:<br>Slow Fast<br>here and hold down a key to test repeat rate: |
| Cursor I | None Fast                                                                  |

Apply,

Control Panel

e e Regional and Language,

Formats.

. Region and Language X 🞐 Customize Format X Numbers Currency Time Date Formats Location Keyboards and Languages Administrative Additional Example Format: Positive: 123.456.789,00 Negative: -123.456.789,00 Serbian (Cyrillic, Serbia) settings : Date and time formats Short date: d.M.yyyy • Decimal symbol: d. MMMM уууу No. of digits after decimal: Long date: • 2 • Digit grouping symbol: Short time: • H:mm Long time: • Digit grouping: 123.456.789 H:mm:ss • First day of week: понедеља Negative sign symbol: • -What does the notation mean? Negative number format -1,1 • Examples Short date: Display leading zeros: 0,7 • 2.11.2013 List separator: \_ 2. новембар 2013 Long date: 10:11 Measurement system Metric -Short time: 10:11:11 Long time: Standard digits: 0123456789 • Reset ( Use native digits: • Additional settings... Never Click Reset to restore the system default settings for numbers, currency, time, and date. Go online to learn about changing languages and regional formats Reset , ), a OK Cancel Apply OK Cancel Apply

(

(

).

(Repeat rate)

Keyboard.

Cancel

(Repeat delay),

(Cursor blink rate).

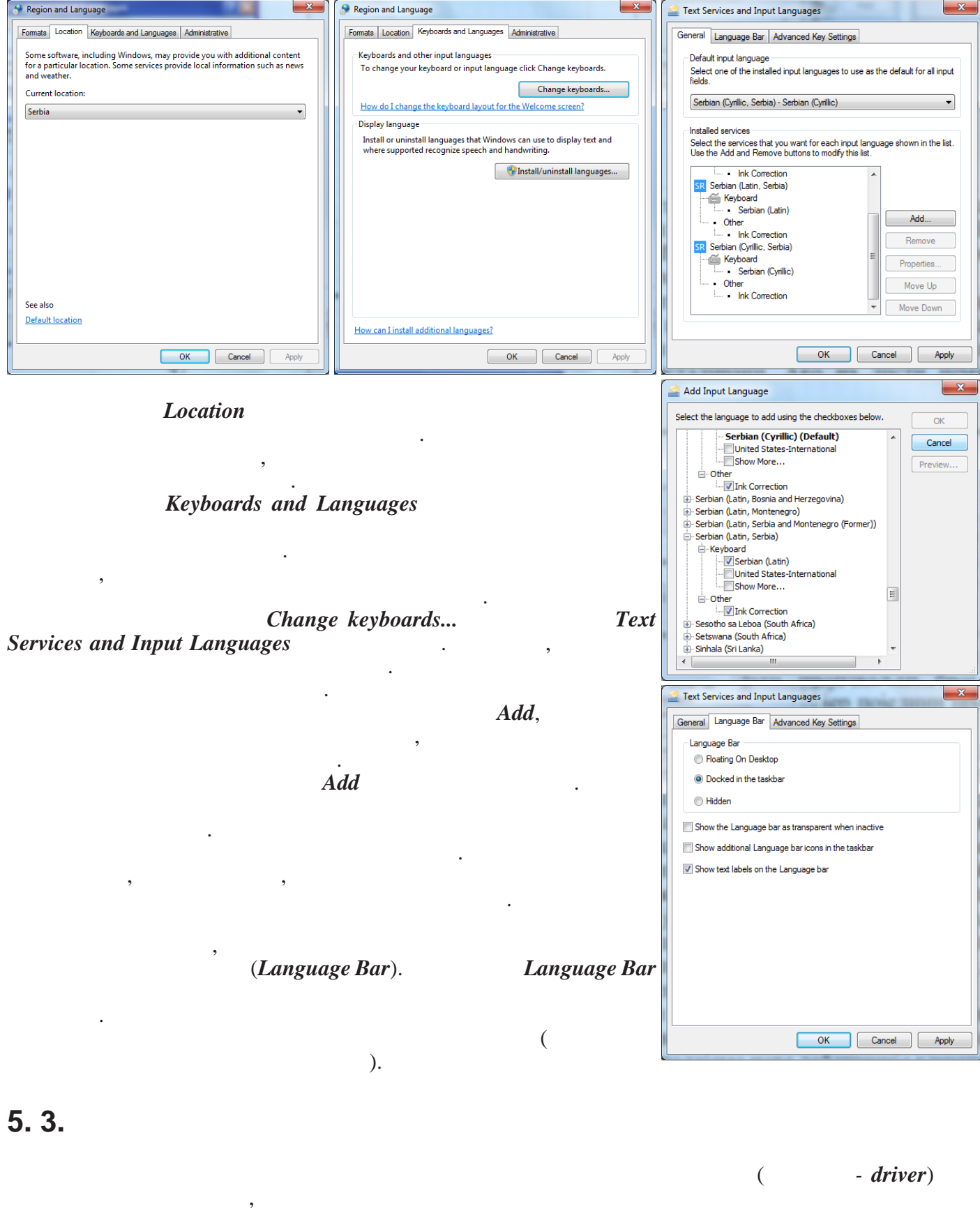

, . ( , . , ) **PS2** 

) **PS2** ), · · · ·

, ).

(

48

(

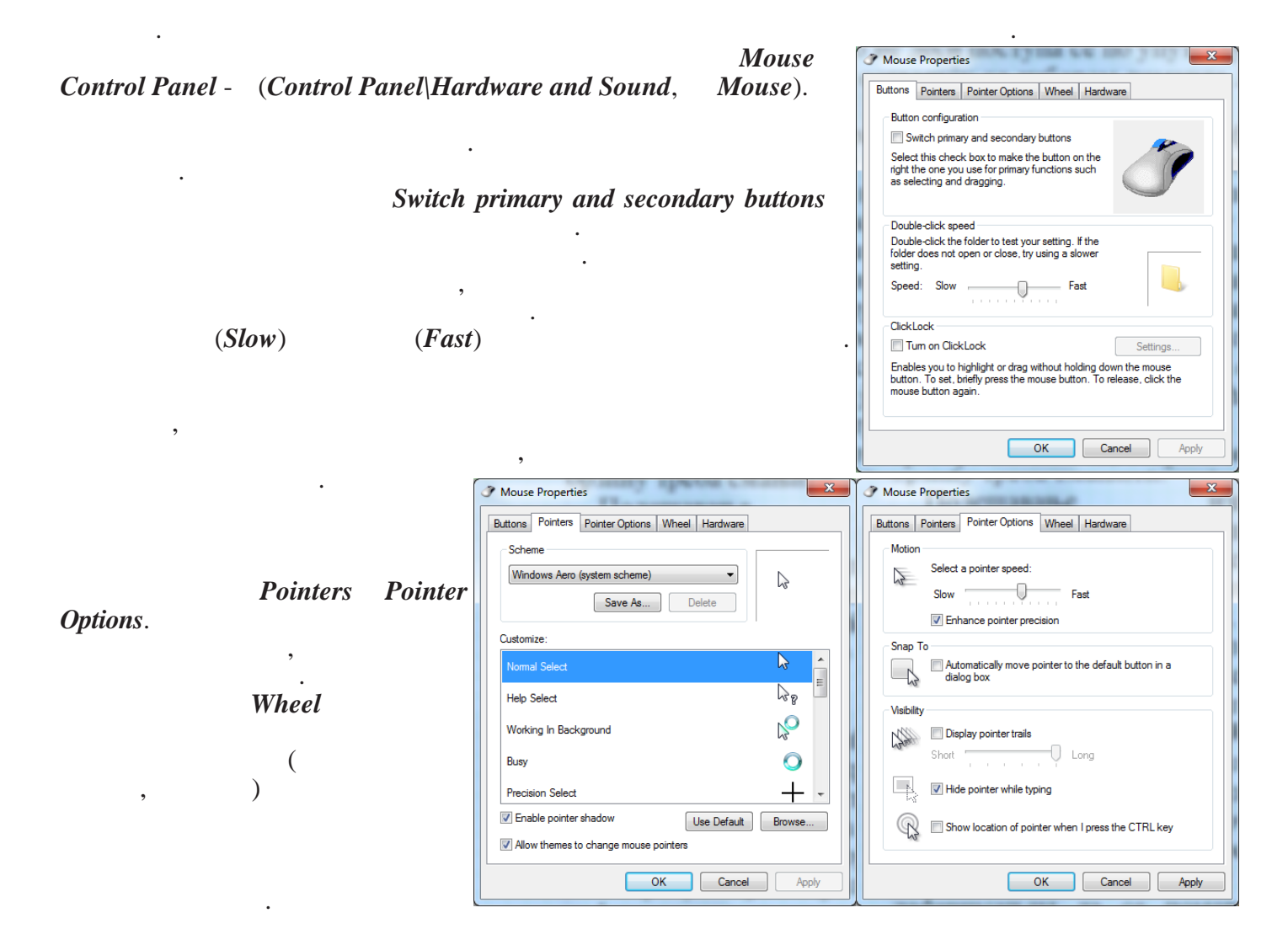

### 5.4.

|              | (<br>Personalize.                                              |                                                                                                 | )                                                                                                    |                                             |
|--------------|----------------------------------------------------------------|-------------------------------------------------------------------------------------------------|----------------------------------------------------------------------------------------------------|---------------------------------------------|
|              | •                                                              |                                                                                                 |                                                                                                    |                                             |
|              | •                                                              | Control Panel +                                                                                 | Appearance and Personalization  Personalization                                                                                                    | + + Search Control Panel 9                  |
| Background), | , .<br>(Desktop<br>(Window Color), (Sounds)<br>(Screen Saver). | Control Panel Home<br>Change dektop icons<br>Change ouce pointes<br>Change your account picture | Appearance and Personalization > Personalization Change the visuals and sounds on your computer Click theme to charge the destep background, window color, sounds, at MT Times (1) MT times (2) Minuter Minuter Minuter | d screen saver all at once.                 |
| Save chan    | ges.<br>(Fill. Fit.                                            |                                                                                                 | Windows 7 Architecture Characters                                                                                                    | Landscapes Nature E                         |
| Stratah)     | ( <b>Til</b> a)                                                |                                                                                                 |                                                                                                    |                                             |
| Sireicn),    | (Tue)<br>(Center),<br>(Slide Show)                             | ,                                                                                               | Scens<br>Basic and High Contrast Themes (b)<br>Windows 7 Basic<br>Windows Classic<br>High Contrast #1                                                                                                    | High Contrast #2 High Contrast Black        |
|              |                                                                | See also<br>Display<br>Taskbar and Start Menu<br>Ease of Access Center                          | Desktop Exclopend<br>img10 Sky                                                                                                    | Sounds Screen Saver<br>Windows Default None |

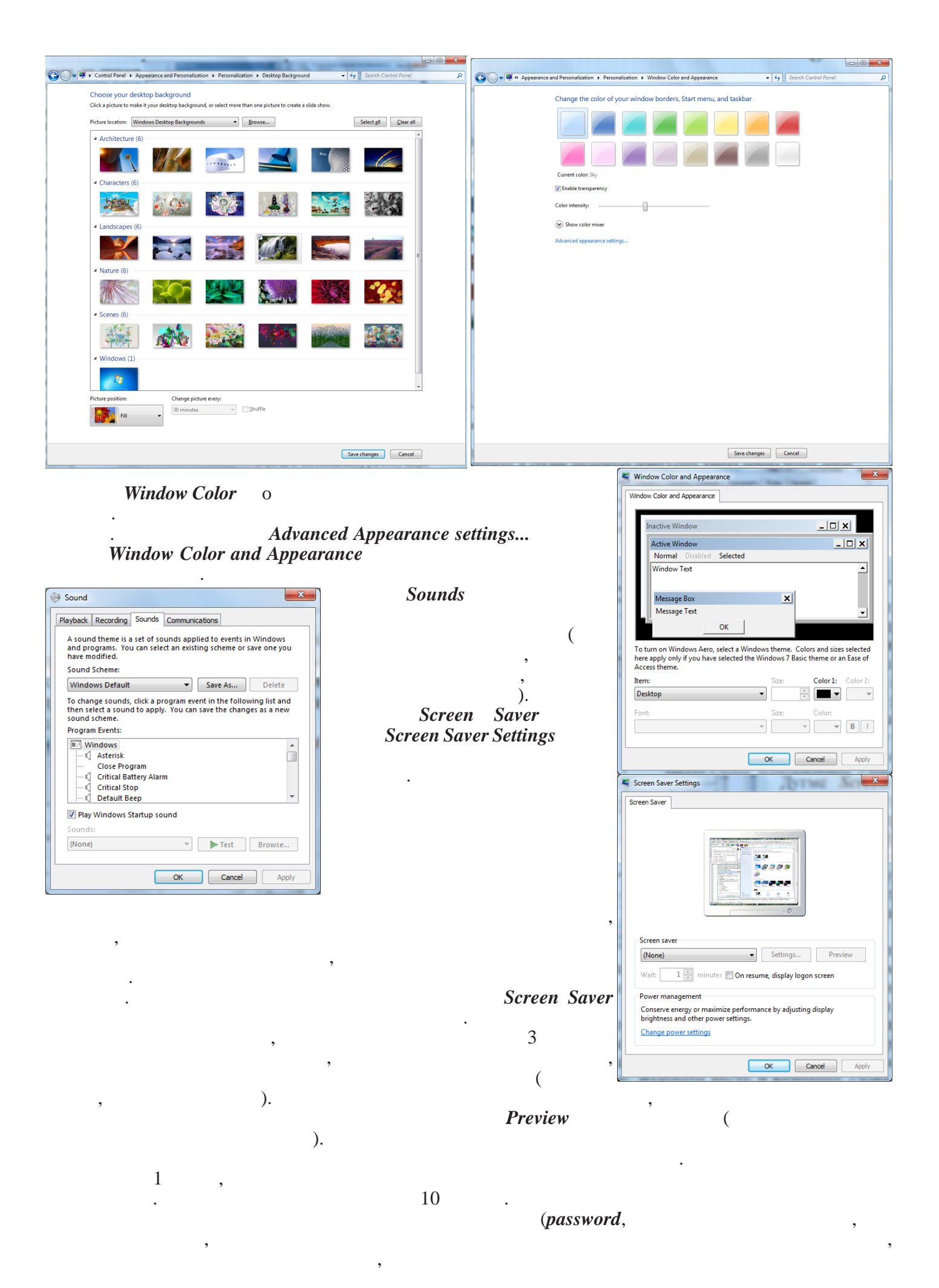

Change power settings

(

)

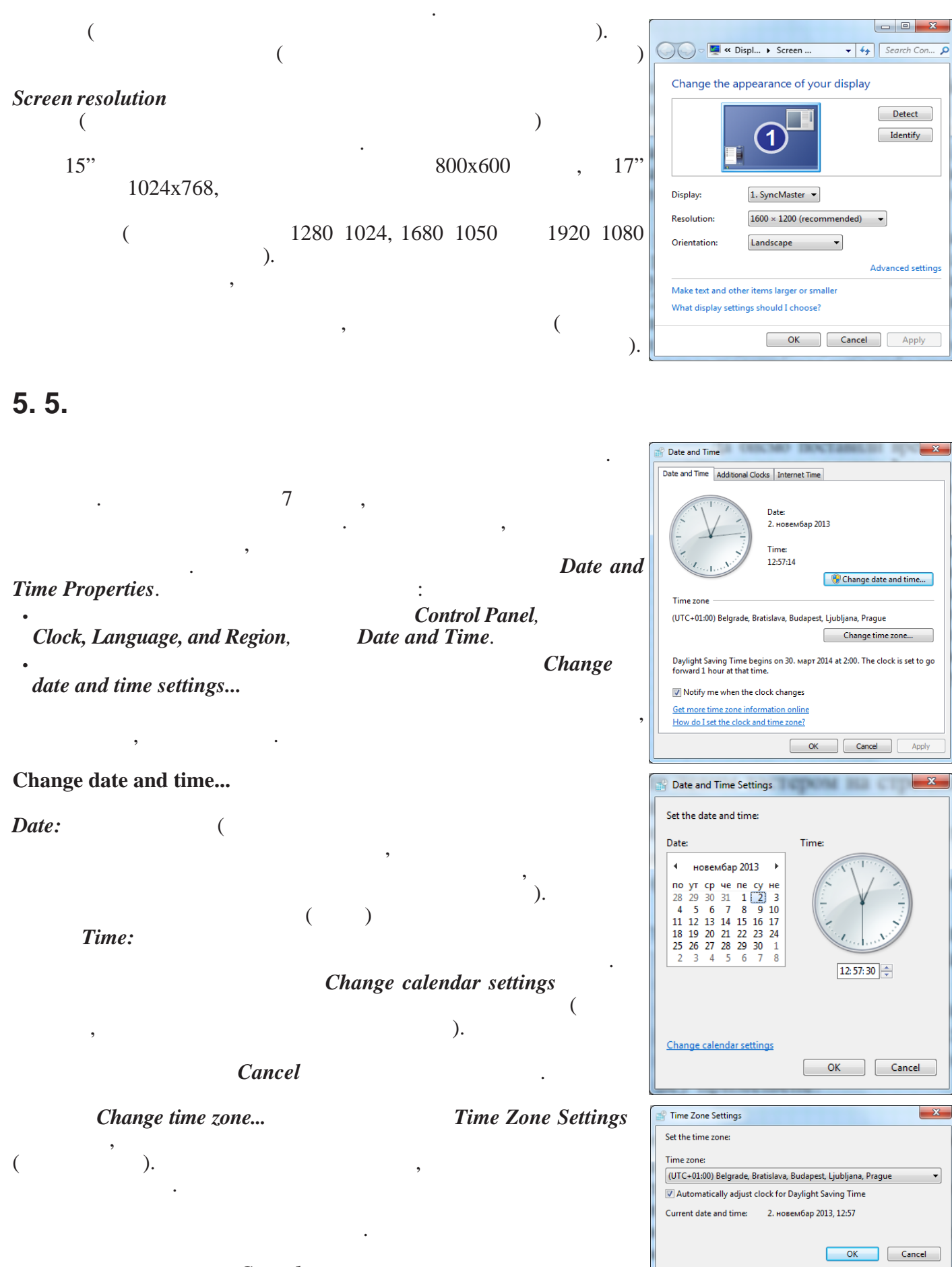

# 5.6.

( ) :

Folder

#### New Folder,

:

### (Recucle Bin)

, (

(

View Sort by ×. Refresh Paste Paste shortcut 2 Groove Folder Synchronization New Folder Shortcut ie: Screen resolution Gadgets Microsoft Office Access 2007 Database **1** Personalize 🛃 🛛 Bitmap image CoreIDRAW X3 Graphic Contact Corel PHOTO-PAINT X3 Image Microsoft Office Word Document Journal Document
ODF crtež 
 ODF prezentacija

 ODF tablica
 📄 ODF tekst Microsoft Office PowerPoint Presentation i Microsoft Office Publisher Document 📒 WinRAR archive 📔 Snapshot File Text Document V Corel Ventura 10.0 Publication Microsoft Office Excel Worksheet Compressed (zipped) Folder

)

🎒 Briefcase

,

#### Rename

New

, ( )

( :

Delete

### Delete

)

, Delete )

Recucle Bin, (

Yes Shift.

:

:

Y

Open),

, Restore

| - Restore,<br>- Restore.    | ,<br>,<br>,<br>) ( |             | File<br>:                 |       |
|-----------------------------|--------------------|-------------|---------------------------|-------|
| Empty Recycle Bin,          |                    |             |                           |       |
| -<br>-<br>Recycle Bin,<br>- | File               | Empty       | y Recycle Bin,<br>Delete, | Empty |
| - ( _                       | )                  | (           | <b>Delete</b><br>)        | Yes.  |
| Delete,                     |                    |             |                           |       |
| Delete,<br>Delete,          |                    |             | (toolbar)                 | :10   |
| Delete,                     |                    | ,           | Γ                         | lle   |
| Delete                      |                    | (           | Ň                         |       |
| ) (<br>;                    | )<br>,             | Yes.        | ,                         | (     |
| <i>Copy</i> ,<br>-<br>-     | Ed                 | Copy<br>lit | ,                         | Copy, |
| -<br>-<br>-                 | Pa:<br>Ed          | ste<br>lit  | Paste,                    | Paste |
| (<br>Ctrl                   | :<br>)             |             | ,                         |       |
|                             | Ctrl               |             |                           |       |
| ,<br>-<br>                  | ,                  |             | :                         |       |
| -<br>-                      | Ed                 | Cut (       | ),                        | Cut   |

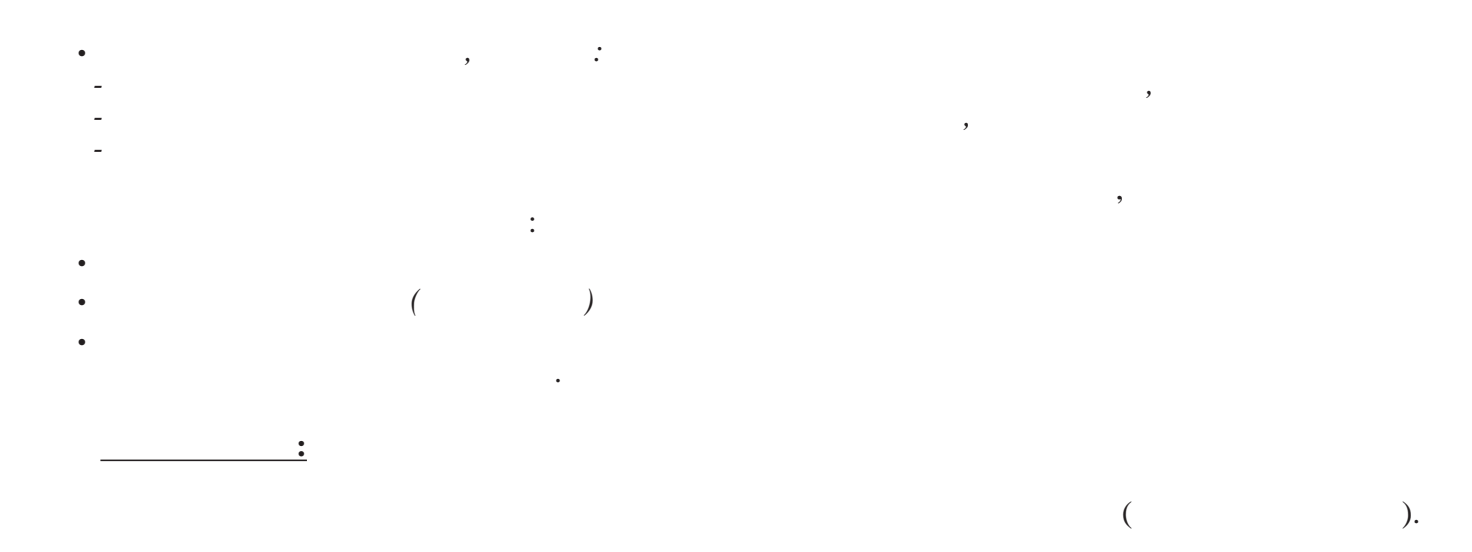

#### (CD writer),

# 5.7. W w

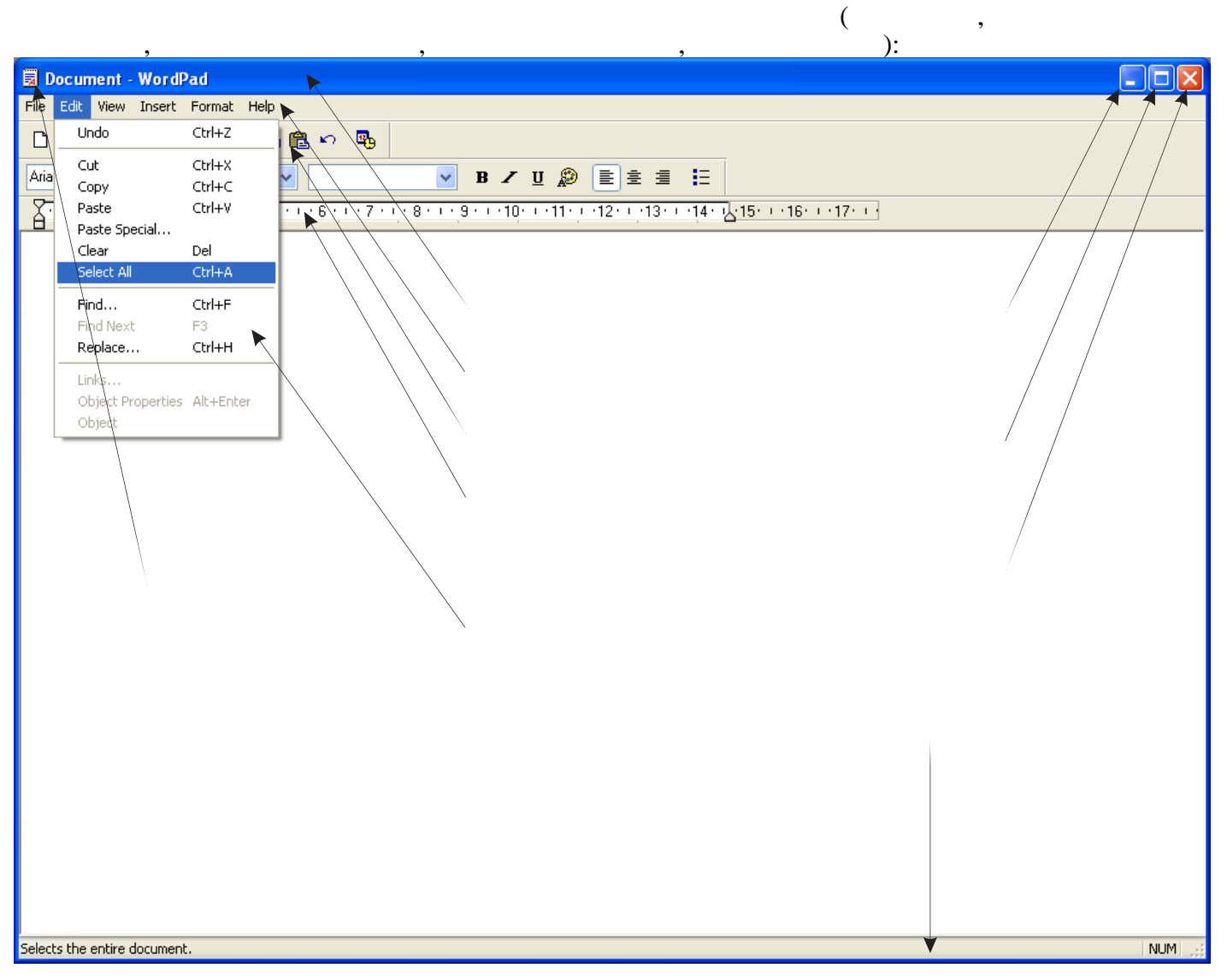

- caption bar,

).

: - control menu button. - icon, - minimize. - taskbar-

> . - maximize.

- close.

*- menu bar*.

(

- toolbars.

- status bar.

- client area.

- window borders.

,

- main menu, - sunmenu

(

,

)

).

- restore.

,

. .

,

.

. ,

, ,

· · ,

control menu - system menu.

Minimize,
- ximize,

- Restore,
- Move,

- label.
- caption

- label.
- caption

- button.
- edit box.

- check box.
- intervention

- radio button.
- intervention

(O). . , , , . .

- dimmed.

+

(√)

,

,

•

| ? | •     | , |       |
|---|-------|---|-------|
|   |       |   |       |
|   |       |   | Paint |
|   |       |   |       |
| · | <br>_ |   |       |

.

,

:

### Start -> All Programs -> Accessories -> Paint

| ,<br>(a]   🛄 🕒 (⊂ 🚽   Untitled - Paint                                                                                                    |                                                                                                    |                                                              |                     |                |
|----------------------------------------------------------------------------------------------------|----------------------------------------------------------------------------------------------------|--------------------------------------------------------------|---------------------|----------------|
| Home View                                                                                                    |                                                                                                    |                                                              |                     | 0              |
| Clipboard Cut Crop<br>Clipboard Lipboard Lipboard | ✓ ▲ A Support of the second second secon | C C C C C Outline ▼<br>C C C C C C C C C C C C C C C C C C C | Color 2 Color Color | Edit<br>colors |
|                                                                                                    |                                                                                                    |                                                              |                     |                |
| ± 10                                                                                                    | † <u>□</u> 1024 × 768px                                                                                                    |                                                              | t                   | .00% 😑 🖳 🕞 🚛   |

.

•

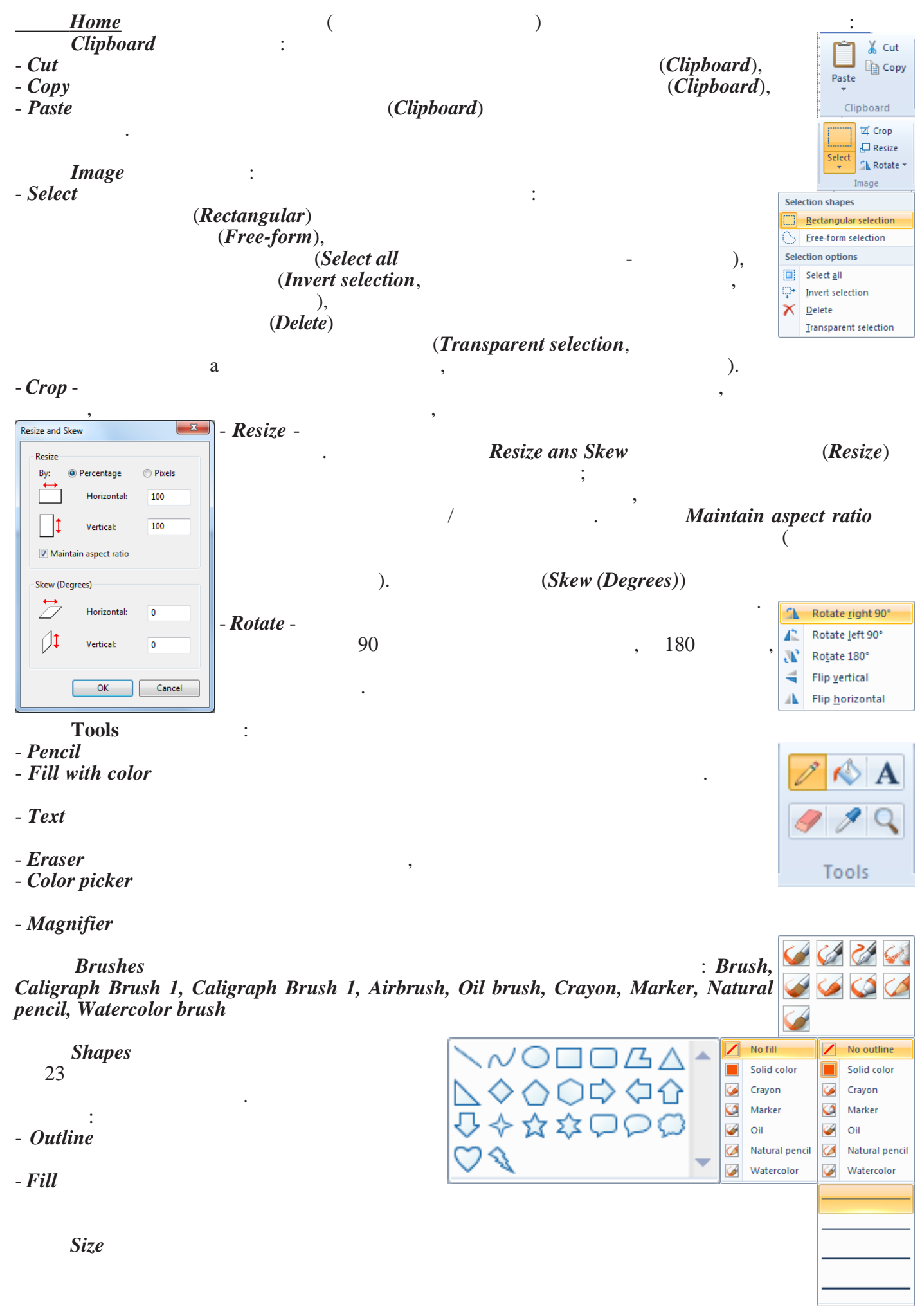

## Colors

- Color 1

- Color 2

,

- Colors

#### - Edit colors

.

:

. Colors

#### View Zoom

- Zoom in -

- Zoom out -

- 100% -

Show and Hide - Rulers

- Gridlines

- Status bar

#### Display - Full screen

- Thumbnail

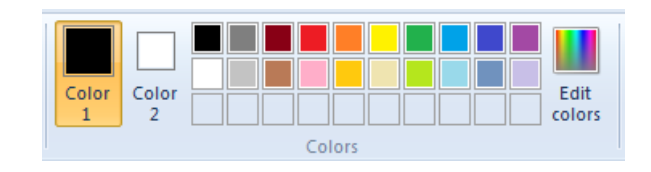

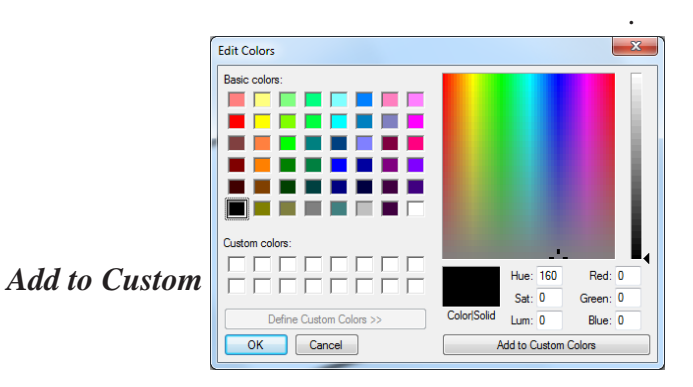

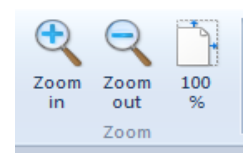

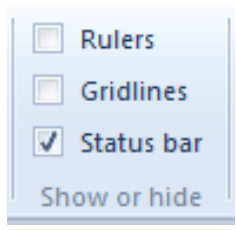

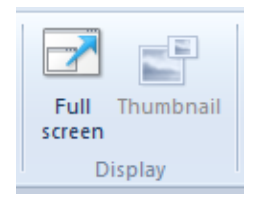

| - (N                   | Vew),                                         | II -     |                                   |                                              |
|------------------------|-----------------------------------------------|----------|-----------------------------------|----------------------------------------------|
| - (0                   | pen),                                         |          | New                               | Recent pictures                              |
| - (Save)<br>- (Print), | (Save as),                                    |          | <u>O</u> pen                      | 1 while.jpg<br>2 repeat.jpg<br>3 IF sema.jpg |
| -<br>camora)           | (From scanner or                              |          | Save                              | 4 select-optiongroup.jpg<br>5 Mails1.png     |
|                        | (Send in e-mail),                             | R        | Save <u>a</u> s                   | 6 Istraga.jpeg<br>▶                          |
| -                      | (Set as desktop background),<br>(Properties), | Ż        | Print                             | Þ                                            |
| -                      | (About Paint)                                 | -<br>01  | Fro <u>m</u> scanner or camera    |                                              |
| - ( <i>Exi</i>         | it).                                          | _        | Sen <u>d</u> in e-mail            |                                              |
|                        |                                               | 2        | Set as desktop <u>b</u> ackground | <b>&gt;</b>                                  |
|                        |                                               | <b>\</b> | Prop <u>e</u> rties               |                                              |
|                        |                                               | 1        | Abou <u>t</u> Paint               |                                              |
| New<br>Pai             | int                                           |          | E <u>x</u> it                     |                                              |
| 1.00                   | , . , Paint                                   |          |                                   |                                              |

:

:

:

:

#### Paint

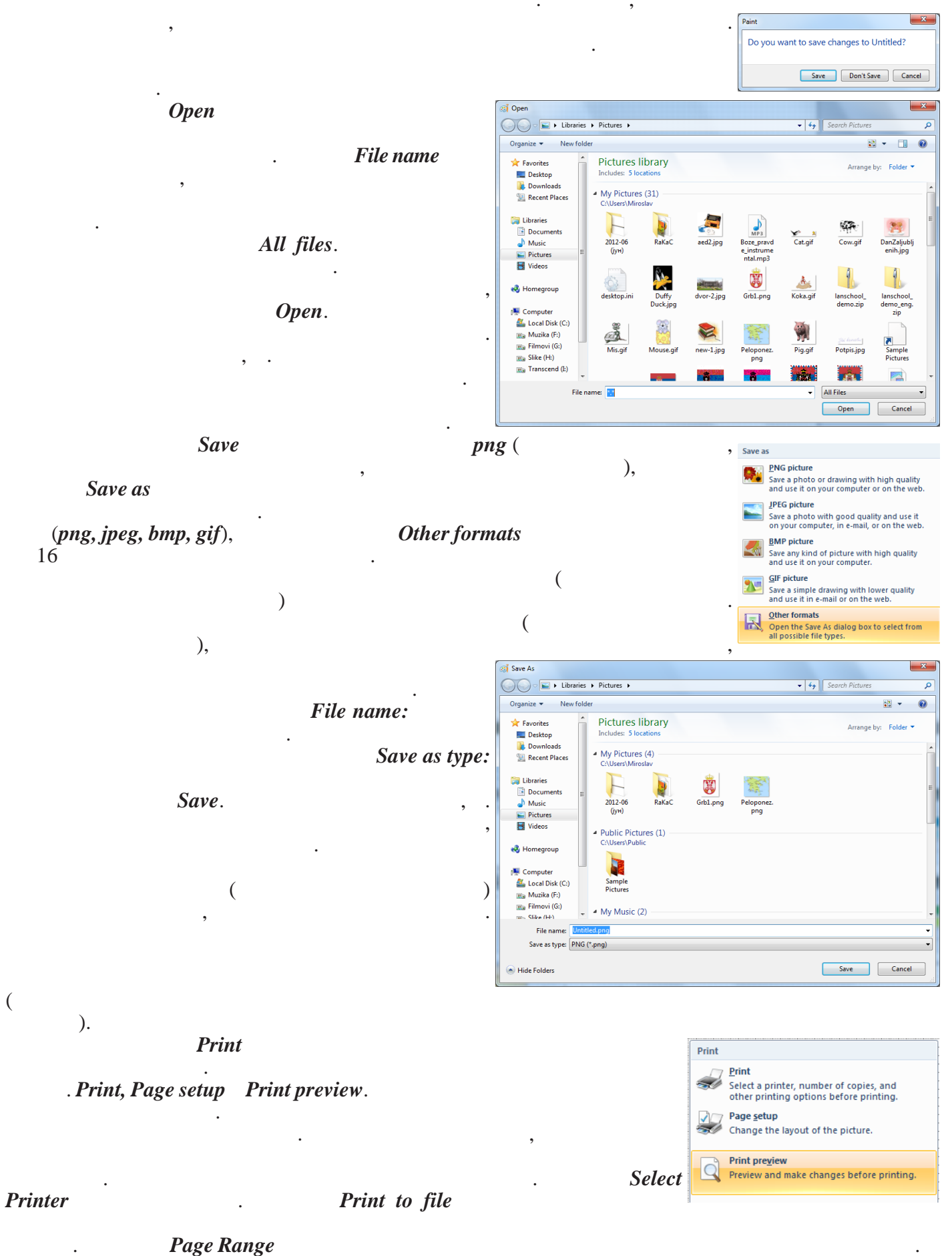

Number of copies:

| Image: Section Processing Section Consider Section Section Sectin Sectin Section Section Section Section Section Sectio                                                                                                    |
|----------------------------------------------------------------------------------------------------|
| Seed Printer          if it is seeded       if it is seeded       if it is se                                                                                                    |
| Print de gent States Print de gent States <p< th=""></p<>                                                                                                    |
| Image: Statu:       Page of dem         Statu:       Pages profile         Comment:       Pages profile         Page Content:       Pages profile         Page Content:       Pages profile         Pages profile       Statu:         Pages profile       Statu:         Pages profile       Statu                                                                                                    |
| Image: median       Image: median       Image: median<                                                                                                    |
| Page Range   Number of copies:   Bodylet   Bodylet   Drage Borders     Concel   Advanced   OK     Page setup   ,   ,   ,   ,   ,   ,   ,   ,   ,   ,   ,   ,   ,   ,   ,   ,   ,   ,   ,   ,   ,   ,   ,   ,   ,   ,   ,   ,   ,   ,   ,   ,   ,   ,   ,   ,   ,   ,   ,   ,   ,   ,   ,   ,   ,   ,   ,   ,   ,   ,   ,   ,   ,   ,   ,   ,   ,   ,   ,   ,   ,   ,   ,   ,   ,   ,   ,   ,   ,   ,   ,   ,   ,   ,   ,   ,   ,    ,   ,                                                                                                    |
| Image: Content Page       Image: Content Page         Image: Content Page       Image: Content Page                                                                                                    |
| Pages:       Image:       Image:                                                                                                    |
| Adgenced       OK       OK         Prote       Prote       OK       OK         Page setup       ,       ,       .       Image setup         ,       ,       ,       .       Image setup       Image setup         ,       ,       ,       .       Image setup       Image setup                                                                                                    |
| Page setup<br>, , , ,<br>(<br>4 , ,                                                                                                    |
| rage setup<br>, , , , , , , , , , , , , , , , , , ,                                                                                                     |
| (<br>4 ,                                                                                                    |
| 4 , Orientation Margins (millimeters)<br>& Left 12,7 Top:<br>& Landscape Right 12,7 Bott                                                                                                    |
| e Landscape Right: 12.7 Bott                                                                                                    |
| E                                                                                                    |
| ).                                                                                                    |
| Print preview                                                                                                    |
|                                                                                                    |
| · · ·                                                                                                    |
| From scanner or camera,                                                                                                    |
| . Send in e-mail Mi                                                                                                    |
| ). Set as desktop background                                                                                                    |
| Set as desktop background                                                                                                    |
| · Die Die                                                                                                    |
| the picture so it repeats and     entire screen.                                                                                                    |
|                                                                                                    |
| ( <i>Fill</i> ) ( <i>Center</i> ).                                                                                                    |
| (Tile) (Tile) (Center). (Fill) (Center). (Center) (Tile) (Center)                                                                                                    |
| (Tile)<br>Properties (Tile) (Colorer) (Fill) (Colorer) (Fill) (Colorer) (Fill) (Colorer) (Fill) (Colorer) (Fill) (Colorer)                                                                                                    |
| ( <i>Tile</i> )<br>Properties<br>(Units), - (Colors)<br>(Width) (Height)<br>( <i>Fill</i> )<br>( <i>Fill</i> )<br>( <i>Fill</i> )<br>( <i>Center</i> ).<br>( <i>Center</i> ).<br>File Attributes<br>Last Saved: Not Available<br>Size on disk: Not Available                                                                                                    |
| ( <i>Tile</i> )<br>Properties<br>( <i>Units</i> ), - ( <i>Colors</i> )<br>( <i>Width</i> ) ( <i>Height</i> )<br>( <i>Fill</i> )<br>( <i>Fill</i> )<br>( <i>Center</i> ).<br>( <i>Center</i> ).<br>File Attributes<br>Last Saved: Not Available<br>Size on disk: Not Available<br>Resolution: 96 DP1                                                                                                    |
| ( <i>Tile</i> )<br>Properties<br>( <i>Units</i> ), - ( <i>Colors</i> )<br>( <i>Width</i> ) ( <i>Height</i> )<br>'<br>'<br>'<br>'<br>'<br>'<br>'<br>'<br>'<br>'<br>'<br>'<br>'                                                                                                    |
| ( <i>Tile</i> )<br>Properties<br>( <i>Units</i> ), - ( <i>Colors</i> )<br>( <i>Width</i> ) ( <i>Height</i> )<br>About Paint<br>( <i>Fill</i> )<br>( <i>Center</i> ).<br>( <i>Center</i> ).<br>( <i>Ce</i> |
| ( <i>Tile</i> )<br>Properties<br>(Units), - (Colors)<br>(Width) (Height)<br>About Paint<br>( <i>Fill</i> )<br>( <i>Center</i> ).<br>( <i>Center</i> ).                              |
| ( <i>Tile</i> )<br>Properties<br>( <i>Units</i> ), ( <i>Width</i> ) ( <i>Height</i> )<br>About Paint<br>About Paint<br>Paint<br>( <i>Fill</i> )<br>( <i>Center</i> ).<br>( <i>Center</i> ).               |
| (Tile)<br>Properties<br>(Units), - (Colors)<br>(Width) (Height)<br>About Paint<br>About Paint<br>Moresoft Windows<br>Windows: 7 Ultimate<br>Moresoft Windows<br>Windows: 7 Ultimate<br>Moresoft Windows<br>Windows: 7 Ultimate<br>Moresoft Windows<br>Windows: 7 Ultimate<br>Moresoft Windows<br>Moresoft Windows<br>Windows: 7 Ultimate<br>Moresoft Windows<br>Moresoft Windows<br>Moresoft Windows<br>Windows<br>Moresoft Windows<br>Moresoft Windows<br>More of More<br>Moresoft Windows<br>Moresoft Windows<br>Moresoft Window                                                                                                    |
| (Tile)<br>Properties<br>(Units), - (Colors)<br>(Width) (Height)<br>About Paint<br>About Paint<br>About Paint<br>(Fill) (Center). Center he picture in the middle<br>(Center).<br>(Center).<br>(Cente                                                                                                    |
| (Tile)<br>Properties<br>(Units), (Units), (Colors)<br>(Width) (Height)<br>About Paint<br>About Paint<br>About Paint<br>(Colors)<br>(Vindows 7 Ultimate<br>Pixels<br>Pixels<br>Pixels reserved.<br>Pixels reserved.<br>Pixe                                                                                                    |
| (Tile)<br>Properties<br>(Units), (Width) (Colors)<br>(Width) (Height)<br>About Paint<br>About Paint<br>Not Available<br>Site on disk: Not Available<br>Site on disk: Not Available<br>Site on disk: Not Available<br>Black and white<br>Colors<br>Black and white<br>Color<br>Pixels<br>Paint<br>Not for the product is known to product a constrainty indicating property<br>rights in the United States and other counties.<br>The product is known to fire Macoust Software Macoust<br>The product is known to fire Macoust Software Macoust<br>The product is known to fire Macoust Software Macoust<br>The product is known to fire Macoust Software Macoust<br>The product is known to fire Macoust Software Macoust<br>The product is known to fire Macoust Software Macoust<br>The product is known of the Macoust Software Macoust<br>The product is known to fire Macoust Software Macoust<br>The product is known to fire Macoust Software Macoust<br>The product is known to fire Macoust Software Macoust<br>The product is known to fire Macoust Software Macoust<br>The product is known to fire Macoust Software Macoust<br>Macoust Macoust Macoust Macoust Macoust<br>Macoust Macoust Macoust Macoust Macoust Macoust Macoust<br>Macoust Macoust Maco                                                                                                    |
| (Tile)<br>Properties<br>(Units), (Width) (Colors)<br>(Width) (Height)<br>About Paint<br>About Paint<br>Not Available<br>Size on disk Not Available<br>Size on disk Not Available<br>Size on disk Not Available<br>Size on disk Not Available<br>Size on disk Not Available<br>Size on disk Not Available<br>Size on disk Not Available<br>Size on disk Not Available<br>Size on disk Not Available<br>Size on disk Not Available<br>Size on disk Not Available<br>Size on disk Not Available<br>Not Available<br>Not Available<br>Not Available<br>Not Available<br>Not Available<br>Not Available<br>Size on disk Not Available<br>Not Available<br>N                                                                                                    |
| (Tile)<br>Properties<br>(Units), (Width) (Height)<br>About Paint<br>Note Variable States and other counties of the server.<br>Network Wroos<br>Verson Light States and other counties.<br>Network Wroos<br>Network Wroos                                                                                                    |
| (Tile)<br>Properties<br>(Units), (Width) (Height)<br>Note Paint<br>Note Paint<br>Note Software Losse<br>Note Software Losse<br>N                                                                                                    |
| (Tile)<br>Properties<br>(Units), (Width) (Height)<br>Model Paint                                                                                                    |
| (Tile)<br>Properties<br>(Units), (Width) (Height)<br>Note here Units (Width) (Height)<br>Note here Units States and the cost of the analysis of the analysis of th                                                                                                    |
| (Tile)<br>Properties<br>(Units), (Width) (Leight)<br>Noter heat Subsection of the board field server heft.)<br>Noter heat Subsection of the board field server heft.)<br>New Head Subsection of the board field server heft.)<br>New Head Subsection of the board field server heft.)<br>New Head Subsection of the board field server heft.)<br>New Head Subsection of the board field server heft.)<br>New Head Subsection of the board field server heft.)<br>New Head Subsection of the board field server heft.)<br>New Head Subsection of the board field server heft.)<br>New Head Subsection of the board field server heft.)<br>New Head Subsection of the board field server heft.)<br>New Head Subsection of the board field server heft.)<br>Help. Windows Help.                                                                                                    |
| (Tile)<br>Properties<br>(Units), (Colors)<br>(Width) (Height)<br>Model Paint<br>Help.<br>Help.<br>Paint. , ((Units between dot the forward former of the art officer and the art of the art of the art o                                                                                                    |
| (Tile)<br>Properties<br>(Units), (Width) (Height)<br>Not Available<br>Stee on disk: Not Available<br>Stee on disk: Not Available<br>Stee on dis                                                                                                    |
| (Tile) Properties (Units), (Width) (Units), (Uwidth) (Height) (Colors) (Height) (Colors) (Colors) (Height) (Colors) (Colors) (Height) (Colors) (Colors) (Col                                                                                                    |

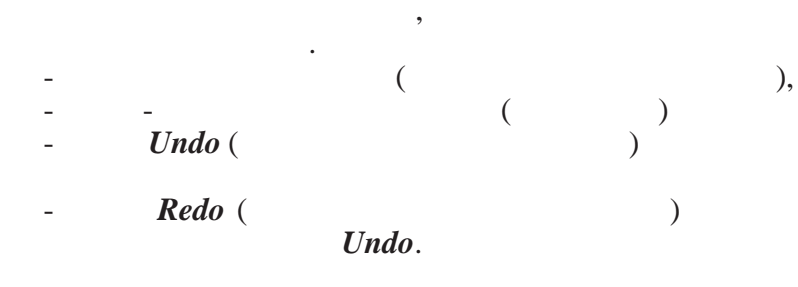

### 🧭 | 🔚 笋 🤗 📄 👔 🖶 🔍 🖃 🗢 | Untitled - Paint

- Show below the Ribbon
- Minimize the Ribbon

). , ), 1 1 ), ( ).

12.5%,

/

...

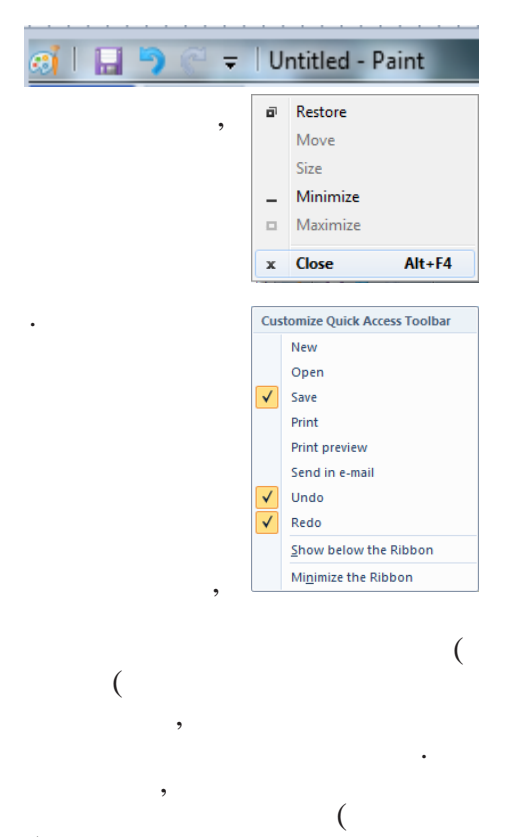

:

:

(

800%.

- +) , ,

(Scroll Bars)